# Model 2001 Multimeter

Quick Reference Guide

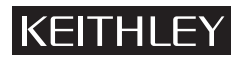

## Model 2001 Multimeter

Quick Reference Guide

© 1992, Keithley Instruments, Inc. All rights reserved. Cleveland, Ohio 44139 U.S.A.

Document Number: 2001-903-01 Rev. B

## **Table of Contents**

| Safety Precautions1                   |
|---------------------------------------|
| Introduction5                         |
| Operation Summary6                    |
| Multiple Displays11                   |
| Menu Structures13                     |
| Default Conditions                    |
| Error and Status Messages 48          |
| IEE-488.2 Common Commands and Queries |
| SCPI Command Subsystems               |

### Safety Precautions

The following safety precautions should be observed before using this product and any associated instrumentation. Although some instruments and accessories would normally be used with non-hazardous voltages, there are situations where hazardous conditions may be present.

This product is intended for use by qualified personnel who recognize shock hazards and are familiar with the safety precautions required to avoid possible injury. Read the operating information carefully before using the product.

The types of product users are:

**Responsible body** is the individual or group responsible for the use and maintenance of equipment, for ensuring that the equipment is operated within its specifications and operating limits, and for ensuring that operators are adequately trained.

**Operators** use the product for its intended function. They must be trained in electrical safety procedures and proper use of the instrument. They must be protected from electric shock and contact with hazardous live circuits.

**Maintenance personnel** perform routine procedures on the product to keep it operating, for example, setting the line voltage or replacing consumable materials. Maintenance procedures are described in the manual. The procedures explicitly state if the operator may perform them. Otherwise, they should be performed only by service personnel.

Service personnel are trained to work on live circuits, and perform safe installations and repairs of products. Only properly trained service personnel may perform installation and service procedures.

Exercise extreme caution when a shock hazard is present. Lethal voltage may be present on cable connector jacks or test fixtures. The American National Standards Institute (ANSI)

states that a shock hazard exists when voltage levels greater than 30V RMS, 42.4V peak, or 60VDC are present. A good safety practice is to expect that hazardous voltage is present in any unknown circuit before measuring.

Users of this product must be protected from electric shock at all times. The responsible body must ensure that users are prevented access and/or insulated from every connection point. In some cases, connections must be exposed to potential human contact. Product users in these circumstances must be trained to protect themselves from the risk of electric shock. If the circuit is capable of operating at or above 1000 volts, **no conductive part of the circuit may be exposed**.

As described in the International Electrotechnical Commission (IEC) Standard IEC 664, digital multimeter measuring circuits (e.g., Keithley Models 175A, 199, 2000, 2001, 2002, and 2010) are Installation Category II. All other instruments' signal terminals are Installation Category I and must not be connected to mains.

Do not connect switching cards directly to unlimited power circuits. They are intended to be used with impedance limited sources. NEVER connect switching cards directly to AC mains. When connecting sources to switching cards, install protective devices to limit fault current and voltage to the card.

Before operating an instrument, make sure the line cord is connected to a properly grounded power receptacle. Inspect the connecting cables, test leads, and jumpers for possible wear, cracks, or breaks before each use.

For maximum safety, do not touch the product, test cables, or any other instruments while power is applied to the circuit under test. ALWAYS remove power from the entire test system and discharge any capacitors before: connecting or disconnecting cables or jumpers, installing or removing switching cards, or making internal changes, such as installing or removing jumpers.

<sup>2</sup> 

Do not touch any object that could provide a current path to the common side of the circuit under test or power line (earth) ground. Always make measurements with dry hands while standing on a dry, insulated surface capable of withstanding the voltage being measured.

The instrument and accessories must be used in accordance with its specifications and operating instructions or the safety of the equipment may be impaired.

Do not exceed the maximum signal levels of the instruments and accessories, as defined in the specifications and operating information, and as shown on the instrument or test fixture panels, or switching card.

When fuses are used in a product, replace with same type and rating for continued protection against fire hazard.

Chassis connections must only be used as shield connections for measuring circuits, NOT as safety earth ground connections.

If you are using a test fixture, keep the lid closed while power is applied to the device under test. Safe operation requires the use of a lid interlock.

If a  $(\pm)$  screw is present, connect it to safety earth ground using the wire recommended in the user documentation.

The <u>symbol</u> on an instrument indicates that the user should refer to the operating instructions located in the manual.

The symbol on an instrument shows that it can source or measure 1000 volts or more, including the combined effect of normal and common mode voltages. Use standard safety precautions to avoid personal contact with these voltages.

The **WARNING** heading in a manual explains dangers that might result in personal injury or death. Always read the associated information very carefully before performing the indicated procedure.

The **CAUTION** heading in a manual explains hazards that could damage the instrument. Such damage may invalidate the warranty.

Instrumentation and accessories shall not be connected to humans.

Before performing any maintenance, disconnect the line cord and all test cables.

To maintain protection from electric shock and fire, replacement components in mains circuits, including the power transformer, test leads, and input jacks, must be purchased from Keithley Instruments. Standard fuses, with applicable national safety approvals, may be used if the rating and type are the same. Other components that are not safety related may be purchased from other suppliers as long as they are equivalent to the original component. (Note that selected parts should be purchased only through Keithley Instruments to maintain accuracy and functionality of the product.) If you are unsure about the applicability of a replacement component, call a Keithley Instruments office for information.

To clean an instrument, use a damp cloth or mild, water based cleaner. Clean the exterior of the instrument only. Do not apply cleaner directly to the instrument or allow liquids to enter or spill on the instrument. Products that consist of a circuit board with no case or chassis (e.g., data acquisition board for installation into a computer) should never require cleaning if handled according to instructions. If the board becomes contaminated and operation is affected, the board should be returned to the factory for proper cleaning/servicing.

2/99

### Introduction

This quick reference guide includes summary information on front panel and IEEE-488 operation for the Model 2001 Multimeter. For detailed information, consult the Model 2001 Operator's Manual, the Model 2001 Calibration Manual, and the Model 2001-SCAN Scanner Card Instruction Manual.

All Keithley product names are trademarks or registered trademarks of Keithley Instruments, Inc.

Other brand and product names are trademarks or registered trademarks of their respective holders.

5

### **Operation Summary**

### **Default Configuration**

The Model 2001 can save from one to ten user setups in memory, depending on the installed memory option. You can select one of the user setups as the power-on default, or have the instrument power up to either of the two factory defaults (optimized for "BENCH" or "GPIB" operation). Reset the instrument to "BENCH" defaults from the front panel by performing the following steps:

1. Press the MENU key to display the main menu:

SETUP MENU SAVE RESTORE POWERON RESET

3. Select the RESET option and press ENTER to view the reset menu:

RESET ORIGINAL DFLTS BENCH GPIB

4. Select the BENCH option and press ENTER. The following message is displayed:

RESETTING INSTRUMENT ENTER to confirm; EXIT to abort

5. Press ENTER to confirm. The display will show DC voltage readings with autorange enabled.

Assuming the Model 2001 is set to primary address 16, the instrument can be reset and the reading displayed on the computer CRT from the IEE-488 bus with the following code fragment:

- 100 OUTPUT 716;":syst:pres"
- 110 OUTPUT 716; ":fetc?"
- 120 ENTER 716;A\$
- 130 PRINTA\$

### Instrument Connections

Each measurement function has an appropriate connection scheme. Connections for all functions can be found in Section 3 of the Model 2001 Operator's Manual. The following steps summarize making DC voltage measurements with the Model 2001:

- Select the front input jacks with the INPUTS button (outer position for front jacks, inner position for rear).
- 2. Using the set of supplied test leads, connect the Model 2001 to a DC voltage source (e.g., a battery) as shown in Figure 1.
- Use the RANGE keys to select autoranging or a manual range. Pressing the AUTO range key toggles autoranging. You can select a different range with the ▲ RANGE and ▼ RANGE keys. The following code statement enables autoranging on the DCV function:

100 OUTPUT 716;":volt:dc:rang:auto on"

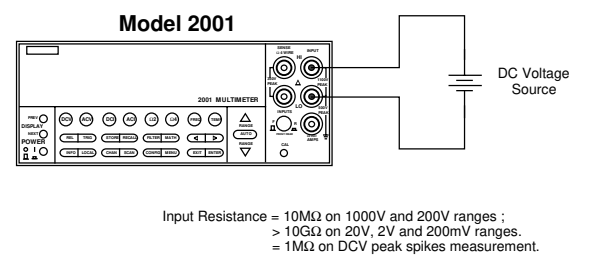

Caution : Maximum Input = 1100V peak

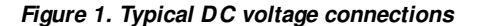

#### **Changing the Configuration**

Each measurement function and operation has the default settings that are listed in Table 18. For example, the default settings for DC voltage are as follows:

- Measurement speed (integration time) Normal, 1 ٠ power line cycle.
- Digital filter Advanced, 10 readings, 1% noise tol-٠ erance, moving average.
- Display resolution 6.5 digits. •

If these settings are not sufficient for your application, they can be changed through configuration menus. For example, to configure the DC voltage function to store high speed measurements, follow these steps:

1. Press CONFIG key and then the DCV key to view

the DCV configuration menu:

CONFIGURE DCV SPEED FILTER RESOLUTION

2. Select SPEED from the menu, then press ENTER. The multimeter displays the following menu:

- Using the cursor keys, select the FAST option, then press ENTER. Since the resolution is set to AUTO, where it defaults to a value appropriate for the speed, it will be set to 4.5d automatically.
- 4. Press EXIT to return to the normal display.

To store readings in the instrument's data storage buffer, perform the following:

 Press the STORE key. The following message is displayed:

STORE 00100 READINGS Use ◀, ▶, ▲, ▼, ENTER, EXIT, or INFO

2. Use the cursor and RANGE keys to change the number of readings stored, or just press ENTER to start storing readings.

To recall the stored readings, perform the following:

1. Press RECALL to view the readings. The following message is displayed with the cursor on the least significant digit of the reading number:

+000.0000 mVDC Rdg#+00000 @Time =+000.000000 sec

- 2. Use the RANGE keys to increment and decrement the reading number and scroll through the buffer.
- The NEXT and PREV DISPLAY keys can be used while recalling readings to access additional buffer data, such as maximum and minimum readings.

The following code fragment configures the Model 2001 for high speed DC voltage readings, stores 100 readings, and sends the readings over the bus:

- 100 OUTPUT 716;":syst:pres"
- 110 OUTPUT 716; ":volt:dc:nplc 0.01"
- 120 OUTPUT 716;":trac:clear"
- 130 OUTPUT 716; ":trac:feed calc"
- 140 OUTPUT 716;":trac:egr full"
- 150 OUTPUT 716;":trac:poin 100"
- 160 OUTPUT 716; ":trac:feed:cont next"
- 170 OUTPUT 716;":trac:data?"
- 180 ENTER 716;A\$
- 190 PRINTA\$

#### 10

### **Multiple Displays**

Each measurement function has its own set of "multiple displays" shown on the bottom line of the front panel display. To scroll through the multiple displays available for the present function, repeatedly press and release the NEXT DISPLAY key. The same action with the PRE-Vious DISPLAY key does a reverse scroll through the displays. To return to the default reading display, just press and hold either key.

| Function          | Next display                                                                                                    |
|-------------------|----------------------------------------------------------------------------------------------------|
| All               | Bar graph<br>Zero-centered bar graph<br>Maximum and minimum values<br>Relative and actual values<br>Calculated and actual values (see Note 1)<br>Limits bar graph (see Note 1)<br>Adjacent channel readings (see Note 2) |
| DC voltage        | DC volts, AC ripple voltage and frequency<br>Positive peak spikes and highest value<br>Negative peak spikes and lowest value<br>Positive and negative peak spikes                                                        |
| AC voltage        | AC RMS voltage, frequency, and crest factor AC RMS, average, and peak voltages                                                                                                    |
| DC current        | (none specific to function)                                                                                                    |
| AC current        | AC RMS (or average) current and frequency AC RMS and average current                                                                                                    |
| 2-wire resistance | Source current<br>Voltage drop across DUT                                                                                                    |
| 4-wire resistance | Source current<br>Voltage drop across DUT<br>Lead resistance                                                                                                    |
| Frequency         | Period calculation                                                                                                    |

Table 1. Multiple displays by function

### Table 1. Multiple displays by function (cont.)

| Function            | Next display                                                                                                    |
|---------------------|----------------------------------------------------------------------------------------------------|
| Temperature         | Celsius, Fahrenheit, and Kelvin units<br>RTD resistance (or thermocouple voltage)<br>Reference junction (thermocouples only) |
| Data storage buffer | Maximum and minimum values<br>Average and standard deviation                                                                 |

Notes:
Multiple displays for calculated values and limits bar graph are not available for the frequency function.
The multiple display for adjacent channel readings is not avail-able for the DC and AC current functions.

12

### **Menu Structures**

The desired menu is displayed by pressing the appropriate key or sequence:

- CONFIG and then DCV (or ACV, DCI, ACI, Ω2, Ω4, FREQ, TEMP) — Shows the configuration menu for each measurement function.
- CONFIG and then NEXT DISPLAY (or PREV DIS-PLAY, REL, TRIG, STORE, FILTER, MATH, CHAN, SCAN) — Shows the configuration menu for the multiple displays and each measurement operation.
- MENU The main menu accesses items for which there are not dedicated keys.

Once in a menu structure, place the cursor ( $\triangleleft$  and  $\blacktriangleright$  keys) on the desired selection and press ENTER. Use the cursor keys, RANGE  $\blacktriangle$  and RANGE  $\checkmark$  keys to enter parameters. Use the EXIT key to back out of a menu structure and disable a menu.

| Menu item         | Description                          |
|-------------------|--------------------------------------|
| SPEED             | Measurement speed (integration time) |
|                   | menu:                                |
| NORMAL            | Select 1 PLC (power line cycle,      |
|                   | 16.67msec for 60Hz, 20msec for       |
|                   | 50Hz and 400Hz).                     |
| FAST              | Select 0.01 PLC.                     |
| MEDIUM            | Select 0.1 PLC.                      |
| HIACCURACY        | Select 10 PLC.                       |
| SET-SPEED-EXACTLY | Set integration time in PLC          |
|                   | (0.01-10).                           |
| SET-BY-RSLN       | Default to setting appropriate for   |
|                   | resolution.                          |
| ANALOG-FILTER     | Enable (ON) or disable (OFF) analog  |
|                   | filter.                              |

### Table 2. CONFIGURE DCV menu structure (cont.)

| Menu item                       | Description                                                                                                  |
|---------------------------------|----------------------------------------------------------------------------------------------------|
| FILTER                          | Digital filter menu:                                                                                         |
| AUTO                            | Default to filter appropriate for<br>integration time.                                                       |
| AVERAGING                       | Program a simple average filter<br>(1-100 readings).                                                         |
| ADVANCED                        | Program a simple average filter<br>(1-100 readings) with a noise tol-<br>erance window (0-100% of<br>range). |
| AVERAGING-MODE                  | Select moving average or repeat-<br>ing average mode.                                                        |
| RESOLUTION<br>AUTO              | Display resolution menu:<br>Default to resolution appropriate<br>for integration time.                       |
| 3.5d, 4.5d, 5.5d, 6.5d,<br>7.5d | Select a specific resolution.                                                                                |

#### Table 3. CONFIGURE ACV menu structure

| Menu item                                                        | Description                                                                                                    |
|------------------------------------------------------------------|----------------------------------------------------------------------------------------------------|
| SPEED                                                            | Measurement speed (integration time)                                                                                                    |
| NORMAL                                                           | menu:<br>Select 1 PLC (power line cycle,<br>16.67msec for 60Hz, 20msec for                                                                               |
| FAST<br>MEDIUM<br>HIACCURACY<br>SET-SPEED-EXACTLY<br>SET-BY-RSLN | 50Hz and 400Hz).<br>Select 0.01 PLC.<br>Select 0.1 PLC.<br>Set integration time in PLC (0.01-10).<br>Default to setting appropriate for res-<br>olution. |
| FILTER<br>AUTO                                                   | Digital filter menu:<br>Default to filter appropriate for inte-<br>gration time                                                                          |
| AVERAGING                                                        | Program a simple average filter                                                                                                    |
| ADVANCED                                                         | Program a simple average filter<br>(1-100 readings) with a noise tol-<br>erance window (0-100% of<br>range).                                             |
| AVERAGING-MODE                                                   | Select moving average or repeating average mode.                                                                                                    |

14

| Menu item                       | Description                                                |
|---------------------------------|------------------------------------------------------------|
| RESOLUTION                      | Display resolution menu:                                   |
| AUTO                            | Default to resolution appropriate for<br>integration time. |
| 3.5d, 4.5d, 5.5d, 6.5d,<br>7.5d | Select a specific resolution.                              |
| UNITS                           | Display units menu:                                        |
| VOLTS                           | Select volts.                                              |
| dB                              | Select dB and set voltage reference level.                 |
| dBm                             | Select dBm and set reference imped-<br>ance.               |
| COUPLING                        | Coupling menu:                                             |
| AC                              | Select AC coupled measurements.                            |
| AC+DC                           | Select DC coupled measurements.                            |
| AC-TYPE                         | Type of ACV measurement menu:                              |
| RMS                             | Select true RMS ACV.                                       |
|                                 | Select average ACV.                                        |
| LOW-FREO-BMS                    | Select low frequency (typically                            |
|                                 | <50Hz) true RMSACV.                                        |
| POSITIVE-PEAK                   | Select positive DCV peak spikes                            |
| NEGATIVE-PEAK                   | Select negative DCV peak spikes measurements.              |

### Table 3. CONFIGURE ACV menu structure (cont.)

15

### Table 4. CONFIGURE DCI menu structure

| Menu item                                        | Description                                                                                                    |
|--------------------------------------------------|----------------------------------------------------------------------------------------------------|
| SPEED                                            | Measurement speed (integration time)                                                                                   |
| NORMAL                                           | menu:<br>Select 1 PLC (power line cycle,<br>16.67msec for 60Hz, 20msec for<br>50Hz and 400Hz).                         |
| FAST<br>MEDIUM<br>HIACCURACY<br>SELSPEED-EXACTLY | Select 0.01 PLC.<br>Select 0.1 PLC.<br>Select 10 PLC.<br>Set interration time in PLC                                   |
| SET-BY-RSLN                                      | (0.01-10).<br>Default to setting appropriate for<br>resolution.                                                        |
| FILTER<br>AUTO                                   | Digital filter menu:<br>Default to filter appropriate for inte-<br>gration time                                        |
| AVERAGING                                        | Program a simple average filter                                                                                        |
| ADVANCED                                         | (1-100 readings).<br>Program a simple average filter<br>(1-100 readings) with a noise tol-<br>erance window (0-100% of |
| AVERAGING-MODE                                   | range).<br>Select moving average or repeating<br>average mode.                                                         |
| RESOLUTION<br>AUTO                               | Display resolution menu:<br>Default to resolution appropriate for<br>integration time                                  |
| 3.5d, 4.5d, 5.5d, 6.5d,<br>7.5d                  | Select a specific resolution.                                                                                          |
| MEASUREMENT-MODE<br>NORMAL                       | Measurement mode menu:<br>Select normal current measurement                                                            |
| IN-CIRCUIT                                       | Select in-circuit current measure-<br>ment (use INPUT and SENSE ter-<br>minals).                                       |

16

### Table 5. CONFIGURE ACI menu structure

| Menu item                                         | Description                                                                                              |
|---------------------------------------------------|----------------------------------------------------------------------------------------------------|
| SPEED                                             | Measurement speed (integration time)                                                                     |
| NORMAL                                            | Select 1 PLC (power line cycle,<br>16.67msec for 60Hz, 20msec for<br>50Hz and 400Hz).                    |
| FAST<br>MEDIUM<br>HIACCURACY<br>SET-SPEED-EXACTLY | Select 0.01 PLC.<br>Select 0.1 PLC.<br>Select 10 PLC.<br>Set integration time in PLC (0.01-10).          |
| SEI-DI-HOLN                                       | olution.                                                                                                 |
| FILTER<br>AUTO                                    | Digital filter menu:<br>Default to filter appropriate for inte-<br>gration time                          |
| AVERAGING                                         | Program a simple average filter<br>(1-100 readings).                                                     |
| ADVANCED                                          | Program a simple average filter<br>(1-100 readings) with a noise toler-<br>ance window (0-100% of range) |
| AVERAGING-MODE                                    | Select moving average or repeating average mode.                                                         |
| RESOLUTION<br>AUTO                                | Display resolution menu:<br>Default to resolution appropriate for<br>integration time                    |
| 3.5d, 4.5d, 5.5d, 6.5d,<br>7.5d                   | Select a specific resolution.                                                                            |
| COUPLING<br>AC<br>AC+DC                           | Coupling menu:<br>Select AC coupled measurements.<br>Select DC coupled measurements.                     |
| AC-TYPE<br>RMS<br>AVERAGE                         | Type of ACI measurement menu:<br>Select true RMS ACI.<br>Select average ACI.                             |

17

| Menu item                             | Description                                                                                                 |
|---------------------------------------|----------------------------------------------------------------------------------------------------|
| SPEED                                 | Measurement speed (integration time)                                                                        |
| NORMAL                                | menu:<br>Select 1 PLC (power line cycle,<br>16.67msec for 60Hz, 20msec for<br>50Hz and 400Hz).              |
| FAST                                  | Select 0.01 PLC.                                                                                            |
| MEDIUM                                | Select 0.1 PLC.                                                                                             |
| HIACCURACY<br>SET-SPEED-EXACTLY       | Select 10 PLC.<br>Set integration time in PLC<br>(0.01-10).                                                 |
| SET-BY-RSLN                           | Default to setting appropriate for resolution.                                                              |
| FILTER                                | Digital filter menu:                                                                                        |
| AUTO                                  | Default to filter appropriate for inte-<br>gration time.                                                    |
| AVERAGING                             | Program a simple average filter (1-100 readings).                                                           |
| ADVANCED                              | Program a simple average filter<br>(1-100 readings) with a noise tol-<br>erance window (0-100% of<br>rance) |
| AVERAGING-MODE                        | Select moving average or repeating average mode.                                                            |
| RESOLUTION                            | Display resolution menu:                                                                                    |
| AUTO                                  | Default to resolution appropriate for<br>integration time.                                                  |
| 3.5d, 4.5d, 5.5d, 6.5d,<br>7.5d       | Select a specific resolution.                                                                               |
| OFFSETCOMP                            | Enable/disable offset compensation $(20\Omega-20k\Omega \text{ ranges}).$                                   |
| MAXAUTORANGE                          | Set upper limit for autoranging of 2-<br>wire resistance.                                                   |
| 1GΩ, 200MΩ, 20MΩ,<br>2MΩ, 200kΩ, 20kΩ | Select a specific range.                                                                                    |

18

| Menu item                       | Description                                                                                       |
|---------------------------------|---------------------------------------------------------------------------------------------------|
| SPEED                           | Measurement speed (integration time) menu:                                                        |
| NORMAL                          | Select 1 PLC (power line cycle,<br>16.67msec for 60Hz, 20msec for<br>50Hz and 400Hz).             |
| FAST                            | Select 0.01 PLC.                                                                                  |
|                                 | Select 0.1 PLC.                                                                                   |
| SET-SPEED-EXACTLY               | Set integration time in PLC (0.01-10)                                                             |
| SET-BY-RSLN                     | Default to setting appropriate for res-<br>olution.                                               |
| FILTER                          | Digital filter menu:                                                                              |
| AUTO                            | Default to filter appropriate for inte-                                                           |
|                                 | gration time.<br>Program a simple average filter                                                  |
|                                 | (1-100 readings).                                                                                 |
| ADVANCED                        | Program a simple average filter<br>(1-100 readings) with a noise tol-<br>erance window (0-100% of |
| AVERAGING-MODE                  | Select moving average or repeating average mode.                                                  |
| RESOLUTION                      | Display resolution menu:                                                                          |
| AUTO                            | Default to resolution appropriate for                                                             |
| 3.5d, 4.5d, 5.5d, 6.5d,<br>7.5d | Select a specific resolution.                                                                     |
| OFFSETCOMP                      | Enable/disable offset compensation $(20\Omega-20k\Omega \text{ ranges}).$                         |
| MAXAUTORANGE                    | Set upper limit for autoranging of 4-<br>wire resistance.                                         |
| 200kΩ, 20kΩ, 2kΩ                | Select a specific range.                                                                          |

### Table 7. CONFIGURE OHMS-4W menu structure

19

#### Table 8. CONFIGURE FREQUENCY menu structure

| Menu item                 | Description                                         |
|---------------------------|-----------------------------------------------------|
| MAX-SIGNAL-LEVEL          | Display maximum signal level<br>menu:               |
| 1V, 10V, 100V, 1000V, TTL | Select maximum voltage level<br>for voltage inputs. |
| 1mA, 10mA, 100mA, 1A      | Select maximum current level<br>for current inputs. |
|                           | Display resolution menu:                            |
| 4-DIGITS, 5-DIGITS        | Select a specific resolution.                       |
| INPUT-TERMINALS           | Input terminals for frequency                       |
| VOLTAGE                   | Select INPUT HI and INPUT                           |
| CURRENT                   | Select AMPS and INPUT LO terminals.                 |
| COUPLING                  | Coupling menu:                                      |
| AC                        | Select AC coupled measure-                          |
| AC+DC                     | Select DC coupled measure-<br>ments.                |

Note: The maximum signal level menu is coupled to the input terminals menu, i.e., voltage levels are shown if voltage is the selected input.

20

### Table 9. CONFIG TEMPERATURE menu structure

| Menu item                                                                                     | Description                                                                                                    |
|-----------------------------------------------------------------------------------------------|----------------------------------------------------------------------------------------------------|
| SENSOR<br>4-WIRE-RTD<br>PT385<br>PT3916<br>USER-RTD<br>RTD<br>PT385<br>PT3916<br>USER-RTD     | Sensor type menu:<br>4-wire RTD type menu:<br>Select a PT385 type.<br>Select a PT3916 type.<br>Select desired R-zero, alpha,<br>beta, and delta.<br>2-wire RTD type menu:<br>Select a PT385 type.<br>Select a PT3916 type.<br>Select desired R-zero, alpha,<br>beta, and delta. |
| SENSOR<br>THERMOCOUPLE<br>THERMOCOUPLE-TYPE<br>REF-JUNCTIONS<br>CONFIGURE<br>ACQUIRE-REF-TEMP | Thermocouple setup menu:<br>Select desired thermocouple<br>type (J, K, T, E, R, S, B).<br>Configure reference junction<br>menu (JN1 thru JN5):<br>Configure simulated or real<br>junction.<br>Acquire reference tempera-<br>ture                                                |
| UNITS<br>DEG-C, DEG-F, K                                                                      | Temperature units menu:<br>Select desired temperature<br>units.                                                                                                    |
| SPEED<br>NORMAL                                                                               | Measurement speed (integration<br>time) menu:<br>Select 1 PLC (power line cycle,<br>16.67msec for 60Hz, 20msec<br>for 50Hz and 400Hz)                                                                                                    |
| FAST<br>MEDIUM<br>HIACCURACY<br>SET-SPEED-EXACTLY<br>SET-BY-RSLN                              | Select 0.01 PLC.<br>Select 0.1 PLC.<br>Select 10 PLC.<br>Set integration time in PLC<br>(0.01-10).<br>Default to setting appropriate<br>for resolution.                                                                                                    |

21

| Menu item               | Description                                                 |
|-------------------------|-------------------------------------------------------------|
| FILTER<br>AUTO          | Digital filter menu:<br>Default to filter appropriate for   |
| AVERAGING               | Select simple average filter                                |
| AVERAGING-MODE          | Select moving average or repeating average mode.            |
| RESLN<br>AUTO           | Display resolution menu:<br>Default to resolution appropri- |
| 1°, 0.1°, 0.01°, 0.001° | Select a specific resolution.                               |

Table 9. CONFIG TEMPERATURE menu structure (cont.)

### Table 10. CONFIGURE TRIGGER menu structure

| Menu item         | Description                  |
|-------------------|------------------------------|
| MEASURE           | Measure layer menu:          |
| SOURCE            | Select measure source:       |
| IMMEDIATE         | Use to make measure-         |
|                   | ments immediately.           |
| EXTERNAL          | Use external triggers to     |
|                   | control measuring.           |
| MANUAL            | Use TRIG key to control      |
|                   | measuring.                   |
| GPIB              | Use bus triggers to control  |
|                   | measuring.                   |
| TRIGLINK          | Use Trigger Link triggers to |
|                   | control measuring. Enter     |
|                   | Trigger Link mode and        |
|                   | lines.                       |
| TIMER             | Use a timer to control mea-  |
|                   | suring and enter interval    |
|                   | between triggers (0.001-     |
|                   | 999999.999sec).              |
| HOLD              | Use to hold up the mea-      |
|                   | surement in the measure      |
|                   | layer.                       |
| DELAY             | Use to delay measurement in  |
|                   | the measure layer (0.001-    |
|                   | 9999999.999sec).             |
| COUNT             | Define number of measure-    |
|                   | ments to make:               |
|                   | Repeat measuring indefi-     |
|                   | Count use defined value      |
| INTER-CHAIN-COUNT |                              |
| CONTROL           | (1-33333).                   |
|                   | Enable Source Punces         |
|                   | Disable Source Dypass.       |
| ACCEFIOR          | Disable Source Bypass.       |

23

| Menu item        | Description                   |
|------------------|-------------------------------|
| SCAN             | Scan layer menu:              |
| SOURCE           | Select scan source:           |
| IMMEDIATE        | Use to pass operation         |
|                  | immediately into the          |
|                  | measure layer.                |
| EXTERNAL         | Use external triggers to      |
|                  | control scanning.             |
| MANUAL           | Use TRIG key to control       |
|                  | scanning.                     |
| GPIB             | Use bus triggers to control   |
|                  | scanning.                     |
| TRIGLINK         | Use Trigger Link triggers to  |
|                  | control scanning. Enter       |
|                  | Trigger Link lines.           |
| TIMER            | Use a timer to control        |
|                  | scanning and enter inter-     |
|                  | val between scans             |
|                  | (0.001-999999.999sec).        |
| HOLD             | Use to hold up the mea-       |
|                  | surement in the scan          |
|                  | layer.                        |
| DELAY            | Use to delay scan in the scan |
|                  | layer (0.001-                 |
|                  | 999999.999sec).               |
| COUNT            | Define number of scans to be  |
|                  | performed:                    |
| INFINITE         | Repeat scanning indefi-       |
|                  | nitely.                       |
| ENTER-SCAN-COUNT | Count = user defined value    |
| CONTROL          | (1-99999).                    |
|                  | Select trigger control mode:  |
| SOURCE           | Enable Source Bypass.         |
| ACCEPTOR         | Disable Source Bypass.        |

Table 10. CONFIGURE TRIGGER menu structure (cont.)

24

| Menu item | Description                      |
|-----------|----------------------------------|
| ARM       | Arm layer menu:                  |
| SOURCE    | Select arm source:               |
| IMMEDIATE | Use to arm meter immedi-         |
|           | ately and pass operation         |
|           | into the scan layer.             |
| EXTERNAL  | Use external triggers to arm     |
| MANULAL   | meter.                           |
| MANUAL    | Use TRIG key to arm              |
| GPIB      | Illee bus triggers to arm        |
|           | meter                            |
| TRIGLINK  | Use Trigger Link triggers to     |
|           | arm meter. Enter Trigger         |
|           | Link lines.                      |
| HOLD      | Use to hold up the mea-          |
|           | surement in the arm              |
|           | layer.                           |
| COUNT     | Define number of times to        |
|           | arm meter:                       |
|           | Continuously re-arm meter.       |
|           |                                  |
| CONTROL   | Select trigger control mode:     |
| SOURCE    | Enable Source Bypass.            |
| ACCEPTOR  | Disable Source Bypass.           |
| HALT      | Use to halt triggers. Press TRIG |
|           | key to resume triggering.        |

Table 10. CONFIGURE TRIGGER menu structure (cont.)

25

### Table 11. CONFIG DATA STORE menu structure

| Menu item         | Description                                                                          |
|-------------------|--------------------------------------------------------------------------------------|
| BURST-MODE        | Acquire 4.5-digit readings at 2000                                                   |
|                   | Select data types to store in buffer                                                 |
| FULL              | Store reading, units, channel#, read-<br>ing#, time-stamp, and status<br>(overflow). |
| COMPACT           | Store reading, units, reading#, and status (overflow).                               |
| CONTROL           | Select type of buffer control.                                                       |
| FILL-AND-STOP     | Fill buffer with readings and stop.                                                  |
| PRETRIGGER        | Wait for pretrigger event; store before and after readings.                          |
| PERCENTAGE        | Enter percentage of stored read-<br>ings before trigger.                             |
| READING-COUNT     | Enter count of stored readings before trigger.                                       |
| EVENT             | Select source for pretrigger event.                                                  |
| CONTINUOUS        | Store readings in buffer continu-<br>ously.                                          |
| NEVER             | Readings are not stored.                                                             |
| CLEAR-ALL         | Clear all stored readings and buffer statistics.                                     |
| COUNT             | Select buffer size.                                                                  |
| ENTER-COUNT       | Enter number of readings to store.                                                   |
| USE-TRIGGER-MODEL | Use (finite) measure count from trig-<br>ger model.                                  |
| FEED              | Select type of reading to store.                                                     |
| AFTER-CALC        | Store readings after percent or mX+b calculation.                                    |
| BEFORE-CALC       | Store readings before percent or<br>mX+b calculation.                                |

26

#### Table 12. CONFIG FILTER menu structure

| Menu item      | Description                                                                                              |
|----------------|----------------------------------------------------------------------------------------------------|
| AUTO           | Default to filter appropriate for measure-<br>ment function and type.                                    |
| AVERAGING      | Program simple average filter (1-100 read-<br>ings).                                                     |
| ADVANCED       | Program simple average filter (1-100 read-<br>ings), with a noise tolerance window<br>(0-100% of range). |
| AVERAGING-MODE | Select moving average or repeating aver-<br>age mode.                                                    |

### Table 13. CONFIGURE MATH menu structure

| Menu item | Description                                                    |
|-----------|----------------------------------------------------------------|
| NONE      | Select no calculation when MATH key is pressed.                |
| mX+b      | Select mX+b calculation and enter constants.                   |
| PERCENT   | Select percent calculation and enter target (reference) value. |

### Table 14. CHANNEL SELECTION menu structure

| Menu item                             | Description                                                  |
|---------------------------------------|--------------------------------------------------------------|
| CLOSE-CHANNEL<br>ENTER CHAN#01 (1-10) | Close channel menu:<br>Use cursor, range, and ENTER<br>keys. |
| OPEN-ALL-CHANNELS                     | Press ENTER to open closed chan-<br>nel(s).                  |

| Menu item                                                                | Description                                                                                      |
|--------------------------------------------------------------------------|--------------------------------------------------------------------------------------------------|
| INTERNAL-CHANS<br>SET INTERNAL CHANS<br>1=DCV 2=DCV 3=DCV<br>4=DCV 5=DCV | Defines internal functions:<br>Use range and cursor keys<br>to select channels and<br>functions. |
| EXTERNAL INPUTS                                                          | Sets number of external<br>channels and functions:                                               |
| # EXTERNAL INPUTS=80                                                     | # of external channels (1-<br>80).                                                               |
| DEFAULT                                                                  | Selects default function<br>for all external chan-<br>nels.                                      |
| CHOOSE-FUNCTIONS                                                         | Use to select channel<br>functions.                                                              |
| SELECT CHAN=01                                                           | Select channel using<br>range and cursor<br>kevs.                                                |
| CHANNEL #01 FUNCTION                                                     | Select function using cursor keys.                                                               |
| SAVE-ALT-FCN                                                             | Stores present function as alternate.                                                            |
| RESTORE-ALT-FUNCTION                                                     | Restores saved alternate function.                                                               |

Table 15. CONFIGURE CHANNELS menu structure

Table 16. SCAN OPERATION menu structure

| Menu item                                 | Description                                                                                                    |
|-------------------------------------------|----------------------------------------------------------------------------------------------------|
| INTERNAL                                  | Enables internal scanning.                                                                                          |
| EXTERNAL                                  | Enables external scanning.                                                                                          |
| RATIO<br>MEASURE<br>REFERENCE<br>FUNCTION | Enables ratio mode (internal).<br>Selects measure channel.<br>Selects reference channel.<br>Selects ratio function. |
| DELTA<br>MEASURE<br>REFERENCE<br>FUNCTION | Enables delta mode (internal).<br>Selects measure channel.<br>Selects reference channel.<br>Selects delta function. |

### Table 17. Main menu structure

| Menu item         | Description                                                              |
|-------------------|--------------------------------------------------------------------------|
| SAVESETUP         | Setup menu:                                                              |
| SAVE              | Save setup at a memory location (up to 1, 5, or 10).                     |
| RESTO RE          | Return 2001 to setup stored at a memory location (up to 1, 5, or 10).    |
| POWERON           | Power-on Menu:                                                           |
| BENCH             | Power on to bench default<br>setup conditions.                           |
| GPIB              | Power on to GPIB default<br>setup conditions.                            |
| USER-SETUP-NUMBER | Power on to setup stored at a<br>memory location (up to 1,<br>5. or 10). |
| RESET             | Reset Menu:                                                              |
| BENCH             | Return 2001 to bench default<br>setup.                                   |
| GPIB              | Return 2001 to GPIB default setup.                                       |

29

Table 17. Main menu structure (cont.)

| Menu item         | Description                       |  |
|-------------------|-----------------------------------|--|
| GPIB              | GPIB/Printer Setup menu:          |  |
| ADDRESSABLE       | Check/change IEEE-488 bus         |  |
|                   | address (0-30).                   |  |
| TALK-ONLY         | GPIB/Printer Talk-only mode       |  |
|                   | menu:                             |  |
|                   | SPID Output Feed Menu.            |  |
| AITEFOREO         | operation                         |  |
| BEFORE-CALC       | Specify reading before math       |  |
|                   | operation.                        |  |
| NONE              | Specify no readings.              |  |
| INTERFACE         | Select printer interface.         |  |
| IEE-488           | Specify IEEE-488 printer.         |  |
| CENTRONICS        | Specify Centronics parallel       |  |
|                   | printer.                          |  |
| INTERVAL          | Specify printing interval (every  |  |
|                   | reading to 1 out of 9999).        |  |
|                   | Formieeds menu:                   |  |
|                   | Enable/disable page breaks.       |  |
| JEI-FAGE-JEIUF    | form feeds (1-255)                |  |
| E EMENTS          | Select GPIB data elements (read-  |  |
|                   | ing units reading number          |  |
|                   | channel number, timestamp.        |  |
|                   | status).                          |  |
| STATUS            | Display IEEE-488 bus status byte. |  |
| CALIBRATION       | Calibration menu:                 |  |
| COMPREHENSIVE     | Perform DC and AC calibration.    |  |
| AC-ONLY-CAL       | Perform AC calibration only       |  |
|                   | (open-circuit).                   |  |
| CALIBRATION-DATES | Check/change calibration date.    |  |
| TEST              | Self-test menu:                   |  |
| BUILT-IN-TEST     | Test analog and digital boards.   |  |
| AUTOMATIC         | Run all tests automatically.      |  |
| MANUAL            | Select tests to run.              |  |
| DIAGNOSTICS       | Factory diagnostic tests.         |  |
| FRONT-PANEL-TESTS | Test display board.               |  |
| KEYS              | Verify operation of front panel   |  |
|                   | keys.                             |  |
| DISPLAY-PATTERNS  | Verify operation of display.      |  |

30

Table 17. Main menu structure (cont.)

| Menu item                                                                                                    | Description                                                                                                    |
|----------------------------------------------------------------------------------------------------|----------------------------------------------------------------------------------------------------|
| LIMITS<br>LIMIT-SET-1<br>CONTROL<br>LOLIM1<br>HILIM1<br>LIMIT-SET-2<br>CONTROL<br>LOLIM2<br>HILIM2<br>STROBE-CONTROL<br>PASS-PATTERN | Limits menu:<br>Limit-Set-1 menu:<br>Enable/disable limit set #1.<br>Set value of low limit #1.<br>Set value of high limit #1.<br>Limit-Set-2 menu:<br>Enable/disable limit set #2.<br>Set value of low limit #2.<br>Set value of high limit #2.<br>Enable/disable limit strobe signal<br>of digital output #4 when trig-<br>ger occurs.<br>Specify patterns on digital out-<br>puts to signify limits pass. |
| STATUS-MSG                                                                                                    | Enable/disable status message mode.                                                                                                    |
| GENERAL<br>DIGITAL-I/O<br>OUTPUT-STATE                                                                                               | General menu:<br>Digital I/O menu:<br>Check/change states of digital                                                                                                    |
| OUTPUT-SENSE                                                                                                    | Check/change sense of digital                                                                                                    |
| INPUT<br>SERIAL#                                                                                                    | Read digital input line.<br>Display serial number, memory<br>option, SCPI version, and<br>firmware revisions                                                                                                    |
| AUTOZERO                                                                                                    | Disable or enable normal (after<br>every reading) or synchronous<br>(every 200ms) autozero mode.                                                                                                    |
| GENERAL<br>LINE-SYNC<br>DECIMAL                                                                                                    | Enable/disable line synchroniza-<br>tion of measurements.<br>Select period or comma for dis-                                                                                                    |
|                                                                                                    | play of decimal point.                                                                                                    |

31

## **Default Conditions**

| Function or operation | Bench default  | GPIB default   |
|-----------------------|----------------|----------------|
| AC current:           |                |                |
| AC-type               | RMS            | RMS            |
| Coupling              | AC             | AC             |
| Filter                | Off            | Off            |
| Auto                  | On             | Off            |
| Averaging             | Off            | Off            |
| Readings              | 10             | 10             |
| Advanced              | On             | On             |
| Readings              | 10             | 10             |
| Noise tolerance level | 5%             | 5%             |
| Filter mode           | Moving         | Repeat         |
| Range                 | Auto           | Auto           |
| Relative              | Off            | Off            |
| Value                 | 0.0            | 0.0            |
| Resolution            | Auto (5.5d)    | Auto (5.5d)    |
| Speed                 | Normal (1 PLC) | Normal (1 PLC) |
| AC voltage:           |                |                |
| AC-type               | RMS            | RMS            |
| Peak spikes window    | 0.1sec         | 0.1sec         |
| Coupling              | AC             | AC             |
| Filter                | Off            | Off            |
| Auto                  | On             | Off            |
| Averaging             | Off            | Off            |
| Readings              | 10             | 10             |
| Advanced              | On             | On             |
| Readings              | 10             | 10             |
| Noise tolerance level | 5%             | 5%             |
| Filter mode           | Moving         | Repeat         |
| Range                 | Auto           | Auto           |
| Relative              | Off            | Off            |
| Value                 | 0.0            | 0.0            |
| Resolution            | Auto (5.5d)    | Auto (5.5d)    |
| Speed                 | Normal (1 PLC) | Normal (1 PLC) |
| Units                 | Volts          | Volts          |
| dB reference          | 1V             | 1V             |
| dBm reference         | 75Ω            | 75Ω            |
| Autozero              | On (Normal)    | On (Normal)    |

Table 18. Factory default conditions

32

| Function or operation                                                                                                    | Bench default                                                                                                    | GPIB default                                                                                                    |
|----------------------------------------------------------------------------------------------------|----------------------------------------------------------------------------------------------------|----------------------------------------------------------------------------------------------------|
| Buffer:<br>Burst mode<br>Control<br>Count<br>Data group<br>Feed                                                                                                    | No effect<br>No effect<br>No effect<br>No effect<br>No effect                                                      | No effect<br>No effect<br>No effect<br>No effect<br>No effect                                                        |
| DC current:<br>Filter<br>Auto<br>Averaging<br>Readings<br>Advanced<br>Readings<br>Noise tolerance level<br>Filter mode<br>Measurement mode<br>Range<br>Relative<br>Value<br>Resolution<br>Speed | On<br>On<br>Off<br>10<br>On<br>10<br>1%<br>Moving<br>Normal<br>Auto<br>Off<br>0.0<br>Auto (6.5d)<br>Normal (1 PLC) | Off<br>Off<br>Off<br>10<br>On<br>10<br>1%<br>Repeat<br>Normal<br>Auto<br>Off<br>0.0<br>Auto (6.5d)<br>Normal (1 PLC) |
| DC voltage:<br>Filter<br>Auto<br>Averaging<br>Readings<br>Advanced<br>Readings<br>Noise tolerance level<br>Filter mode<br>Range<br>Relative<br>Value<br>Resolution<br>Speed                     | On<br>On<br>Off<br>10<br>On<br>10<br>1%<br>Moving<br>Auto<br>Off<br>0.0<br>Auto (6.5d)<br>Normal (1 PLC)           | Off<br>Off<br>Off<br>10<br>On<br>10<br>1%<br>Repeat<br>Auto<br>Off<br>0.0<br>Auto (6.5d)<br>Normal (1 PLC)           |
| Digital I/O:<br>Output states<br>Output sense                                                                                                    | No effect<br>No effect                                                                                             | No effect<br>No effect                                                                                               |
| Frequency:<br>Coupling<br>Maximum signal level:<br>Function<br>Voltage level<br>Current level                                                                                                   | AC<br>Voltage<br>10V<br>1mA                                                                                        | AC<br>Voltage<br>10V<br>1mA                                                                                          |

Table 18. Factory default conditions (cont.)

33
| Function or operation                                                                                                    | Bench default                                                                                                    | GPIB default                                                                                                    |
|----------------------------------------------------------------------------------------------------|----------------------------------------------------------------------------------------------------|----------------------------------------------------------------------------------------------------|
| Frequency:<br>Relative<br>Value<br>Resolution<br>Terminals<br>Trigger level                                                                                                    | Off<br>0.0<br>Auto (5d)<br>Voltage<br>0.0                                                                                          | Off<br>0.0<br>Auto (5d)<br>Voltage<br>0.0                                                                                       |
| Function                                                                                                    | DCV                                                                                                    | DCV                                                                                                    |
| Limits:<br>Limit set #1<br>Low limit #1<br>Low limit #1<br>High limit #1<br>High limit #1 action<br>Limit set #2<br>Low limit #2<br>Low limit #2<br>High limit #2<br>High limit #2<br>Arobe control<br>Pass pattern              | Off<br>-1.0<br>0<br>1.0<br>0<br>Off<br>-1.0<br>0<br>1.0<br>0<br>0<br>0<br>0<br>0<br>0<br>0<br>0<br>0<br>0<br>0<br>0<br>0<br>0<br>0 | Off<br>-1.0<br>0<br>1.0<br>0<br>Off<br>-1.0<br>0<br>1.0<br>0<br>0<br>1.0<br>0<br>0<br>0<br>0<br>0<br>0<br>0<br>0<br>0<br>0<br>0 |
| Line synchronization                                                                                                    | Off                                                                                                    | Off                                                                                                    |
| Math<br>Function<br>Reference for percent<br>Scale factor for mX+b<br>Offset for mX+b                                                                                                    | Off<br>Percent<br>1.0<br>1.0<br>0.0                                                                                                | Off<br>Percent<br>1.0<br>1.0<br>0.0                                                                                             |
| Resistance (2-wire):<br>Filter<br>Auto<br>Averaging<br>Readings<br>Advanced<br>Readings<br>Noise tolerance level<br>Filter mode<br>Offset compensation<br>Range<br>Maximum autorange<br>Relative<br>Value<br>Resolution<br>Speed | On<br>On<br>Off<br>10<br>10<br>1%<br>Moving<br>Off<br>Auto<br>1GΩ<br>Off<br>0.0<br>Auto (6.5d)<br>Normal (1 PLC)                   | Off<br>Off<br>Off<br>10<br>10<br>1%<br>Repeat<br>Off<br>Auto<br>1GΩ<br>Off<br>0.0<br>Auto (6.5d)<br>Normal (1 PLC)              |

Table 18. Factory default conditions (cont.)

| Function or operation | Bench default  | GPIB default   |
|-----------------------|----------------|----------------|
| Resistance (4-wire):  |                |                |
| Filter                | On             | Off            |
| Auto                  | On             | Off            |
| Averaging             | Off            | Off            |
| Readings              | 10             | 10             |
| Advanced              | On             | On             |
| Readings              | 10             | 10             |
| Noise tolerance level | 1%             | 1%             |
| Filter mode           | Moving         | Repeat         |
| Offset compensation   | Off            | Off            |
| Range                 | Auto           | Auto           |
| Maximum autorange     | 200kΩ          | 200kΩ          |
| Relative              | Off            | Off            |
| Value                 | 0.0            | 0.0            |
| Resolution            | Auto (6.5d)    | Auto (6.5d)    |
| Speed                 | Normal (1 PLC) | Normal (1 PLC) |
| Scanning:             |                |                |
| Channels              | No effect      | No effect      |
| Scan list:            |                |                |
| Internal list         | No channels    | No channels    |
| External list         | No channels    | No channels    |
| Function              | DC voltage     | DC voltage     |
| Scan operation        | None           | None           |
| Ratio:                |                |                |
| Reference channel     | 5              | 5              |
| Measure channel       | 10             | 10             |
| Function              | DC voltage     | DC voltage     |
| Delta:                |                |                |
| Reference channel     | 5              | 5              |
| Measure channel       | 10             | 10             |
| Function              | DC voltage     | DC voltage     |

Table 18. Factory default conditions (cont.)

| Function or operation | Bench default  | GPIB default   |
|-----------------------|----------------|----------------|
| Temperature:          |                |                |
| Filter                | On             | Off            |
| Auto                  | On             | Off            |
| Averaging             | On             | On             |
| Readings              | 10             | 10             |
| Filter mode           | Moving         | Repeat         |
| Relative              | Off            | Off            |
| Value                 | 0.0            | 0.0            |
| Resolution            | Auto (0.01°C)  | Auto (0.01°C)  |
| RTDs:                 |                |                |
| Туре                  | PT385          | PT385          |
| Resistance at 0°C     | 100Ω           | 100Ω           |
| Alpha                 | 0.00385        | 0.00385        |
| Beta                  | 0.111          | 0.111          |
| Delta                 | 1.507          | 1.507          |
| Temperature:          |                |                |
| Sensor                | 4-wire RTD     | 4-wire RTD     |
| Speed                 | Normal (1 PLC) | Normal (1 PLC) |
| Thermocouples:        |                | , ,            |
| Type                  | J              | J              |
| Reference junction    | Simulated      | Simulated      |
| Default temperature   | 23°C           | 23°C           |
| Real junction temp.   | 10mV/°C        | 10mV/°C        |
| coefficient           |                |                |
| Offset                | 0mV @0°C       | 0mV @0°C       |
| Units                 | l°C            | °C             |

Table 18. Factory default conditions (cont.)

| Function or operation | Bench default | GPIB default |
|-----------------------|---------------|--------------|
| Triggers:             | Armed         | Idled        |
| Arm layer:            |               |              |
| Source                | Immediate     | Immediate    |
| Triglink input        | Line 2        | Line 2       |
| Triglink output       | Line 1        | Line 1       |
| Count                 | 1             | 1            |
| Control               | Acceptor      | Acceptor     |
| Scan layer:           |               |              |
| Source                | Immediate     | Immediate    |
| Triglink input        | Line 2        | Line 2       |
| Triglink output       | Line 1        | Line 1       |
| Delay                 | 0             | 0            |
| Count                 | Infinite      | 1            |
| Control               | Acceptor      | Acceptor     |
| Measure layer:        |               |              |
| Source                | Immediate     | Immediate    |
| Triglink mode         | Asynchronous  | Asynchronous |
| Triglink input        | Line 2        | Line 2       |
| Triglink output       | Line 1        | Line 1       |
| Timer                 | 0.1sec        | 0.1sec       |
| Delay                 | 0             | 0            |
| Count                 | Infinite      | 1            |
| Control               | Acceptor      | Acceptor     |

Table 18. Factory default conditions (cont.)

| Command                                                                   | *RST                                    | :SYSTem:PRESet                          |
|---------------------------------------------------------------------------|-----------------------------------------|-----------------------------------------|
| IEEE 488.2 common commands                                                |                                         |                                         |
| All commands                                                              | [unaffected]                            | [unaffected]                            |
| SCPI signal oriented comm                                                 | ands                                    |                                         |
| :CONFigure                                                                | "VOLT:DC"                               | "VOLT:DC"                               |
| Calculate 1 subsystem                                                     | I                                       |                                         |
| :CALCulate1<br>:STATe<br>:FO RM at<br>:MM Factor<br>:MBFactor<br>:PERCent | 0 (OFF)<br>PERCent<br>1.0<br>0.0<br>1.0 | 0 (OFF)<br>PERCent<br>1.0<br>0.0<br>1.0 |
| Calculate 2 subsystem                                                     |                                         |                                         |
| :CALCulate2<br>:STATe<br>:FORMat                                          | 0 (OFF)<br>NONE                         | 0 (OFF)<br>NONE                         |
| Calculate 3 subsystem                                                     | I                                       |                                         |
| :CALCulate3<br>:LIM1<br>:STATe<br>:UPPer<br>:DATA                         | 0 (OFF)<br>1.0                          | 0 (OFF)<br>1.0                          |
| :SOURce<br>:LOWer                                                         | 0                                       | 0                                       |
| :DATA<br>:SOURce<br>:CLEar                                                | 0                                       | 0                                       |
| :AUTO<br>:LIM2                                                            | 1 (ON)                                  | 1 (ON)                                  |
| :STATe<br>:UPPer                                                          | 0 (OFF)                                 | 0 (OFF)                                 |
| :DATA<br>:SOURce<br>:LOWer                                                | 0                                       | 1.0<br>0                                |
| :DATA<br>:SOURce<br>:CLEar                                                | -1.0<br>0                               | -1.0<br>0                               |
| AUTO                                                                      | 1 (ON)                                  | 1 (ON)                                  |

#### Table 19. \*RST and :SYSTem:PRESet

38

| Command                                         | *RST                                             | :SYSTem:PRESet                                   |
|-------------------------------------------------|--------------------------------------------------|--------------------------------------------------|
| :CALCulate3<br>:BSTRobe<br>:STATe<br>:PASS      | 0 (OFF)                                          | 0 (OFF)                                          |
| :SOURce                                         | 0                                                | 0                                                |
| Calibration subsystem                           |                                                  |                                                  |
| All commands                                    | [unaffected]                                     | [unaffected]                                     |
| Display subsystem                               | •                                                | •                                                |
| :DISPlay<br>:SMESsage<br>:WINDow1<br>:TEXT      | 0 (OFF)                                          | 0 (OFF)                                          |
| :STATe<br>:DATA<br>:WINDow2<br>:TEXT            | [unaffected]<br>[unaffected]                     | [unaffected]<br>[unaffected]                     |
| :STATe<br>:DATA<br>:ENABle                      | [unaffected]<br>[unaffected]<br>[unaffected]     | [unaffected]<br>[unaffected]<br>[unaffected]     |
| Format subsystem                                | L                                                | 1                                                |
| :FORMat<br>:DATA<br>:BORDer<br>:ELEMents        | ASCII<br>SWAPped<br>READing                      | ASCII<br>SWAPped<br>all                          |
| Output commands                                 |                                                  |                                                  |
| All commands                                    | [unaffected]                                     | [unaffected]                                     |
| Route subsystem                                 | I                                                | 1                                                |
| :ROUTe<br>:CLOSe<br>:OPEN<br>:SCAN              | [unaffected]<br>[unaffected]                     | [unaffected]<br>[unaffected]                     |
| INTernal:<br>FUNCtion:<br>EXTernal:<br>FUNCtion | empty<br>all "VOLT:DC"<br>empty<br>all "VOLT:DC" | empty<br>all "VOLT:DC"<br>empty<br>all "VOLT:DC" |

Table 19. \*RST and :SYSTem:PRESet (cont.)

| Command                                                                                                    | *RST                                                                                                    | :SYSTem:PRESet                                                                                                    |
|----------------------------------------------------------------------------------------------------|----------------------------------------------------------------------------------------------------|----------------------------------------------------------------------------------------------------|
| :ROUTe<br>:SCAN<br>:RATio<br>:RCHannel<br>:MCHannel<br>:FUNCtion<br>:DELTa<br>:RCHannel<br>:MCHannel<br>:FUNCtion<br>:LSELect<br>Sense commands                                                                                                    | 5<br>10<br>"VOLT:DC"<br>5<br>10<br>"VOLT:DC"<br>NONE                                                                                                    | 5<br>10<br>"VOLT:DC"<br>5<br>10<br>"VOLT:DC"<br>NONE                                                                                                    |
|                                                                                                    |                                                                                                    |                                                                                                    |
| :SEN Se1<br>:FUNCtion                                                                                                    | "VOLT:DC"                                                                                                    | "VOLT:DC"                                                                                                    |
| AC current commands                                                                                                    |                                                                                                    |                                                                                                    |
| :SEN Se1<br>:CURRent<br>:AC<br>:APERture<br>:AUTO<br>:NPLCycles<br>:AUTO<br>:COUPling<br>:RANGe<br>:UPPer<br>:AUTO<br>:ULIMit<br>:LLIMit<br>:REFerence<br>:STATe<br>:DIGits<br>:AUTO<br>:AVERage<br>:STATe<br>:AUTO<br>:AVERage<br>:STATe<br>:AUTO<br>:COUNt<br>:COUNt<br>:TCONtrol<br>:ADVanced<br>:STATe<br>:NTOLerance<br>:DETector<br>:FUNCtion | 1/LineFreq<br>0 (OFF)<br>1<br>0 (OFF)<br>AC<br>2.1<br>1 (ON)<br>2.1<br>2.0E-4<br>0.0<br>0 (OFF)<br>6<br>1 (ON)<br>0 (OFF)<br>10<br>REPeat<br>1 (ON)<br>5<br>RMS | 1/LineFreq<br>0 (OFF)<br>1<br>0 (OFF)<br>AC<br>2.1<br>1 (ON)<br>2.1<br>2.0E-4<br>0.0<br>0 (OFF)<br>6<br>1 (ON)<br>0 (OFF)<br>1 (ON)<br>10<br>MOVing<br>1 (ON)<br>5<br>RMS |

Table 19. \*RST and :SYSTem:PRESet (cont.)

| Command                                                                                                    | *RST                                                                                          | :SYSTem:PRESet                                                                              |  |
|----------------------------------------------------------------------------------------------------|-----------------------------------------------------------------------------------------------|---------------------------------------------------------------------------------------------|--|
| DC current commands                                                                                                    | DC current commands                                                                           |                                                                                             |  |
| :SEN Se1<br>:CU RRent<br>:D C                                                                                                    |                                                                                               |                                                                                             |  |
| :APERture<br>:AUTO<br>:NPLCycles<br>:AUTO<br>:RANGe<br>:UPPer<br>:AUTO<br>:ULIMit<br>:LLIMit<br>:REFerence<br>:STATe                                             | 1/LineFreq<br>0 (OFF)<br>1<br>0 (OFF)<br>2.1<br>1 (ON)<br>2.1<br>2.0E-4<br>0.0<br>0 (OFF)     | 1/LineFreq<br>0 (OFF)<br>1<br>0 (OFF)<br>2.1<br>1 (ON)<br>2.1<br>2.0E-4<br>0.0<br>0 (OFF)   |  |
| .STATE<br>:DIGits<br>:AUTO<br>:AVERage<br>:STATE<br>:AUTO<br>:COUNt<br>:TCONtrol<br>:ADVanced<br>:STATE<br>:NTOLerance<br>:METHod                                | 0 (OFF)<br>7<br>1 (ON)<br>0 (OFF)<br>10<br>REPeat<br>1 (ON)<br>1<br>NO RMal                   | 7<br>7<br>1 (ON)<br>1 (ON)<br>1 (ON)<br>10<br>MOV<br>1 (ON)<br>1<br>NORMal                  |  |
| AC voltage commands                                                                                                    |                                                                                               |                                                                                             |  |
| :SEN Se1<br>:VOLTage<br>:AC<br>:APERture<br>:AUTO<br>:NPLCycles<br>:AUTO<br>:COUPling<br>:RANGe<br>:UPPer<br>:AUTO<br>:ULIMit<br>:LLIMit<br>:REFerence<br>:STATe | 1/LineFreq<br>0 (OFF)<br>1<br>0 (OFF)<br>AC<br>7775<br>1 (ON)<br>7775<br>.2<br>0.0<br>0 (OFF) | 1/LineFreq<br>0 (OFF)<br>1<br>0 (OFF)<br>AC<br>775<br>1 (ON)<br>775<br>.2<br>0.0<br>0 (OFF) |  |

Table 19. \*RST and :SYSTem:PRESet (cont.)

| Command                                                                                                    | *RST                                                                                                    | :SYSTem:PRESet                                                                                                    |
|----------------------------------------------------------------------------------------------------|----------------------------------------------------------------------------------------------------|----------------------------------------------------------------------------------------------------|
| :SENSe1<br>:VOLTage<br>:AC<br>:DIGits<br>:AUTO<br>:AVERage<br>:STATe<br>:AUTO<br>:COUNt<br>:TCONtrol<br>:ADVanced<br>:STATe<br>:NTOLerance<br>:DETector<br>:FUNCtion                                                                                                 | 6<br>1 (ON)<br>0 (OFF)<br>10<br>REPeat<br>1 (ON)<br>5<br>RMS<br>0.1                                                                   | 6<br>1 (ON)<br>0 (OFF)<br>1 (ON)<br>10<br>MOVing<br>1 (ON)<br>5<br>RMS<br>0.1                                                                             |
| DC voltage commands                                                                                                    |                                                                                                    |                                                                                                    |
| :SEN Se1:<br>:VOLTage<br>:DC<br>:APERture<br>:NPLCycle<br>:AUTO<br>:RANGe<br>:UPPer<br>:AUTO<br>:ULIMit<br>:LLIMit<br>:REFerence<br>:STATe<br>:DIGits<br>:AUTO<br>:AVERage<br>:STATe<br>:AUTO<br>:COUNt<br>:COUNt<br>:TCONtrol<br>:ADVanced<br>:STATe<br>:NTOLerance | 1/LineFreq<br>1<br>0 (OFF)<br>1100<br>1 (ON)<br>1100<br>.2<br>0.0<br>0 (OFF)<br>7<br>1 (ON)<br>0 (OFF)<br>10<br>REPeat<br>1 (ON)<br>1 | 1/LineFreq<br>1<br>0 (OFF)<br>1100<br>1 (ON)<br>1100<br>.2<br>0.0<br>0 (OFF)<br>7<br>1 (ON)<br>1 (ON)<br>1 (ON)<br>1 (ON)<br>0 (OFF)<br>1<br>0 (OFF)<br>1 |

Table 19. \*RST and :SYSTem:PRESet (cont.)

| Command                   | *RST               | :SYSTem:PRESet   |  |
|---------------------------|--------------------|------------------|--|
| Frequency commands        | Frequency commands |                  |  |
| :SEN Se1<br>:FREQuency    |                    | 10               |  |
| :COUPling<br>:BEFerence   |                    |                  |  |
| :STATe                    | 0 (OFF)            | 0 (OFF)          |  |
| :DIGits                   | 5                  | 5                |  |
| :THReshold                |                    |                  |  |
| :LEVel                    | 0                  | 0                |  |
| :RANGe                    | 10                 | 10               |  |
| :CURRent                  |                    |                  |  |
| :LEVel<br>:RANGo          | 0                  | 0                |  |
| :SOURce                   | VOLTage            | VOLTage          |  |
|                           |                    |                  |  |
| 2-wire resistance command | ls                 |                  |  |
| :SEN Se1                  |                    |                  |  |
| :RESistance               |                    |                  |  |
|                           | 1/LineFreq         | 1/LineFreq       |  |
| :NPLCvcles                | 1                  | 1                |  |
| :AUTO                     | 0 (OFF)            | 0 (OFF)          |  |
| :RANGe                    |                    |                  |  |
| :UPPer                    | 1.1E+9             | 1.1E+9           |  |
| :AUTO<br>·III IMit        | 1 (UN)<br>1 1F+9   | 1 (ON)<br>1 1F+9 |  |
| :LLIMit                   | 20                 | 20               |  |
| :REFerence                | 0.0                | 0.0              |  |
| :STATe                    | 0 (OFF)            | 0 (OFF)          |  |
|                           | 1 (ON)             | 7<br>1 (ON)      |  |
| :OCOMpensated             | 0 (OFF)            | 0 (OFF)          |  |
| :AVERage                  | . ,                | 、 <i>,</i>       |  |
| :STATe                    | 0 (OFF)            | 1 (ON)           |  |
| :AUTO<br>:COUNIt          | 0 (OFF)            | 1 (ON)<br>10     |  |
| :TCONtrol                 | REPeat             | MOVing           |  |
| :AD Vanced                |                    | Ŭ                |  |
| :STATe<br>:NTOLerance     | 1 (ON)<br>1        | 1 (ON)<br>1      |  |
|                           |                    |                  |  |

Table 19. \*RST and :SYSTem:PRESet (cont.)

| Command                                                                                                    | *RST                                                                                                    | :SYSTem:PRESet                                                                                                    |
|----------------------------------------------------------------------------------------------------|----------------------------------------------------------------------------------------------------|----------------------------------------------------------------------------------------------------|
| 4-wire resistance command                                                                                                    | ls                                                                                                    |                                                                                                    |
| 4-wire resistance command<br>:SENSe1<br>:FRESistance<br>:AUTO<br>:NPLCycles<br>:AUTO<br>:RANGe<br>:UPPer<br>:AUTO<br>:ULIMit<br>:LLIMit<br>:REFerence<br>:STATe<br>:DIGits<br>:AUTO<br>:OCOMpensated<br>:AVERage<br>:STATe<br>:AUTO | 1/LineFreq<br>0 (OFF)<br>1<br>0 (OFF)<br>2.1E+5<br>1 (ON)<br>2.1E+5<br>20<br>0.0<br>0 (OFF)<br>7<br>1 (ON)<br>0 (OFF)<br>0 (OFF)<br>0 (OFF)<br>0 (OFF) | 1/LineFreq<br>0 (OFF)<br>1<br>0 (OFF)<br>2.1E+5<br>1 (ON)<br>2.1E+5<br>20<br>0.0<br>0 (OFF)<br>7<br>1 (ON)<br>0 (OFF)<br>1 (ON)<br>1 (ON) |
| :COUNt<br>:COUNt<br>:TCONtrol<br>:AD Vanced<br>:STATe<br>:NTOLerance                                                                                                    | 10<br>REPeat<br>1 (ON)<br>1                                                                                                    | 10<br>MOVing<br>1 (ON)<br>1                                                                                                    |
| SENSe1                                                                                                    |                                                                                                    |                                                                                                    |
| :TEM Perature<br>:APERture<br>:AUTO<br>:NPLCycles<br>:AUTO<br>:REFerence<br>:STATe<br>:DIGits<br>:AUTO<br>:AVERage<br>:STATe<br>:AUTO<br>:COUNt<br>:TCONtrol                                                                        | 1/LineFreq<br>0 (OFF)<br>1<br>0 (OFF)<br>0.0<br>0 (OFF)<br>6<br>1 (ON)<br>0 (OFF)<br>0 (OFF)<br>10<br>REPeat                                           | 1/LineFreq<br>0 (OFF)<br>1<br>0 (OFF)<br>0.0<br>0 (OFF)<br>6<br>1 (ON)<br>1 (ON)<br>1 (ON)<br>10<br>MOVing                                |
| :RSELect                                                                                                    | SIMulated                                                                                                    | SIMulated                                                                                                    |

Table 19. \*RST and :SYSTem:PRESet (cont.)

| Command          | *RST         | :SYSTem:PRESet |
|------------------|--------------|----------------|
| :SENSe1          |              |                |
| :TEMPerature     |              |                |
| :RJUNction1      |              |                |
| :SIMulated       | 23(°C)       | 23(°C)         |
| :REAL            |              |                |
| :TCOefficient    | 0.01         | 0.01           |
| :OFFSet          | 0.01         | 0.01           |
| :RJUNction2      |              |                |
| :RSELect         | SIMulated    | SIMulated      |
| :SIMulated       | 23(°C)       | 23(°C)         |
| :REAL            |              |                |
| :TCOefficient    | 0.01         | 0.01           |
| :OFFSet          | 0.01         | 0.01           |
| :RJUNction3      |              |                |
| :RSELect         | SIMulated    | SIMulated      |
| :SIMulated       | 23(°C)       | 23(°C)         |
| :REAL            |              | · ,            |
| :TCOefficient    | 0.01         | 0.01           |
| :OFFSet          | 0.01         | 0.01           |
| :RJUNction4      |              |                |
| :RSELect         | SIMulated    | SIMulated      |
| :SIMulated       | 23(°C)       | 23(°C)         |
| :REAL            |              | · · /          |
| :TCOefficient    | 0.01         | 0.01           |
| :OFFSet          | 0.01         | 0.01           |
| :RJUNction5      |              |                |
| :RSELect         | SIMulated    | SIMulated      |
| :SIMulated       | 23(°C)       | 23(°C)         |
| :REAL            |              |                |
| :TCOefficient    | 0.01         | 0.01           |
| :OFFSet          | 0.01         | 0.01           |
| :TRANsducer      | FRTD         | FRTD           |
| :RTD             |              |                |
| :TYPE            | PT385        | PT385          |
| :ALPHa           | 0.00385      | 0.00385        |
| BETA             | 0.111        | 0.111          |
| :DELTa           | 1.507        | 1.507          |
| :RZERo           | 100.0        | 100.0          |
| :TCouple         |              |                |
| :TYPE            | J            | J              |
| Source subsystem |              |                |
| All commands     | [unaffected] | [unaffected]   |
|                  |              |                |

Table 19. \*RST and :SYSTem:PRESet (cont.)

| Command                                    | Command *RST :SYSTem:PRESet |                              |  |  |  |  |
|--------------------------------------------|-----------------------------|------------------------------|--|--|--|--|
| System subsystem                           |                             |                              |  |  |  |  |
| :SYSTem<br>:KEY                            | [unaffected]                | [unaffected]                 |  |  |  |  |
| :AZERo<br>:STATe                           | 1 (ON)                      | 1 (ON)                       |  |  |  |  |
| :LSYNc<br>:STATe                           |                             |                              |  |  |  |  |
| :PO Setup<br>:AMEThod                      | [unaffected]<br>NORMal      | [unaffected]<br>NORMal       |  |  |  |  |
| :FETCh<br>:FORMat                          | [unaffected]                | [unaffected]                 |  |  |  |  |
| Trigger subsystem                          |                             |                              |  |  |  |  |
| :INITiate                                  |                             |                              |  |  |  |  |
| :CONTinuous<br>:ARM:SEQuence1<br>:LAVer1   | 0 (OFF)                     | 1 (ON)                       |  |  |  |  |
| :COUNt<br>:SOURce                          | 1<br>IMMediate              | 1<br>IMMediate               |  |  |  |  |
| :TCONfigure<br>:DIRection                  | ACCeptor                    | ACCeptor                     |  |  |  |  |
| :ILINe<br>:OLINe                           | 2                           | 2<br>1                       |  |  |  |  |
| :LAYer2<br>:COUNt                          | 1                           | INF                          |  |  |  |  |
| :DELay<br>:SOURce<br>:TIMer                | 0<br>IMMediate<br>0.1       | 0<br>IMMediate<br>0.1        |  |  |  |  |
| :ICONfigure<br>:DIRection<br>:ASYNchronous | ACCeptor                    | ACCeptor                     |  |  |  |  |
| :ILINe<br>:OLINe                           | 2                           | 2<br>1                       |  |  |  |  |
| :TRIGger<br>:SEQuence1                     |                             |                              |  |  |  |  |
| :COUNt<br>:DELay<br>:SOURce<br>:TIMer      | 1<br>0<br>IMMediate<br>0.1  | INF<br>0<br>IMMediate<br>0.1 |  |  |  |  |
| :TCONfigure<br>:PROTcol<br>:DIRection      | ASYNchronous<br>ACCeptor    | ASYNchronous<br>ACCeptor     |  |  |  |  |

Table 19. \*RST and :SYSTem:PRESet (cont.)

| Command                                                | *RST         | :SYSTem:PRESet |
|--------------------------------------------------------|--------------|----------------|
| :TRIGger<br>:SEQuence1<br>:TCONfigure<br>:ASVNcbronous |              |                |
| :ILINe<br>:OLINe<br>:SSYNchronous                      | 2<br>1       | 2<br>1         |
| :LINE                                                  | 1            | 1              |
| Status subsystem                                       |              |                |
| All commands                                           | [unaffected] | [unaffected]   |
| Trace subsystem                                        |              |                |
| All commands                                           | [unaffected] | [unaffected]   |
| Unit commands                                          | 1            |                |
| :UNIT<br>:TEMPerature<br>:VOLTage                      | с            | с              |
| :AC<br>:DB                                             | V            | V              |
| :REFerence<br>:DBM                                     | 1            | 1              |
| :IM Pedance                                            | 75           | 75             |

Table 19. \*RST and :SYSTem:PRESet (cont.)

# **Error and Status Messages**

| Table 20. | Error | and | status | messages |
|-----------|-------|-----|--------|----------|
|-----------|-------|-----|--------|----------|

| Number                                                                       | Description                                                                                                    | Event                                                                                                    |
|------------------------------------------------------------------------------|----------------------------------------------------------------------------------------------------|----------------------------------------------------------------------------------------------------|
| +900                                                                         | "Internal System Error"                                                                                                    | Ħ                                                                                                    |
| +611<br>+610                                                                 | "Questionable Temperature"<br>"Questionable Calibration"                                                                                                    | SE<br>SE                                                                                                    |
| +515<br>+514<br>+513<br>+512<br>+511<br>+510                                 | "Calibration dates lost"<br>"DC calibration data lost"<br>"AC calibration data lost"<br>"Power-on state lost"<br>"GPIB address lost"<br>"Reading buffer data lost"                                                           | 田田田田                                                                                                    |
| +444 to<br>+350                                                              | Calibration Errors<br>(see Calibration Manual)                                                                                                    | Æ                                                                                                    |
| +312<br>+310<br>+309<br>+308<br>+306<br>+305<br>+304<br>+303<br>+302<br>+301 | "Buffer Pretriggered"<br>"Buffer full"<br>"Buffer half full"<br>"Buffer Available"<br>"Reading Available"<br>"High limit 2 event"<br>"Low limit 2 event"<br>"Low limit 1 event"<br>"Low limit 1 event"<br>"Reading overflow" | ****                                                                                                    |
| +174<br>+173<br>+172<br>+171                                                 | "Re-entering the idle layer"<br>"Waiting in arm layer 2"<br>"Waiting in arm layer 1"<br>"Waiting in trigger layer"                                                                                                    | 95<br>95<br>95<br>95<br>95<br>95<br>95<br>95<br>95<br>95<br>95<br>95<br>95<br>9                                                                                                    |
| +161                                                                         | "Program running"                                                                                                    | SE                                                                                                    |
| +126<br>+125<br>+124<br>+123<br>+122<br>+121                                 | "Device calculating"<br>"Device measuring"<br>"Device sweeping"<br>"Device ranging"<br>"Device settling"<br>"Device calibrating"                                                                                             | 89 89 89 89<br>89 89 89 89<br>89 89 89<br>89 89 89<br>89 89 89<br>89 89 89<br>89 89 89<br>89 89 89<br>89 89 89<br>89 89 89<br>89 89 89<br>89 89 89 89<br>89 89 89 89<br>89 89 89 89 89<br>89 89 89 89 89<br>89 89 89 89<br>89 89 89 89<br>89 89 89 89<br>89 89 89 89<br>89 89 89 89 89<br>89 89 89 89 89<br>89 89 89 89 89<br>89 89 89 89 89<br>89 89 89 89 89<br>89 89 89 89<br>89 89 89 89<br>89 89 89 89<br>89 89 89 89<br>89 89 89 89<br>89 89 89 89<br>89 89 89 89<br>89 89 89 89<br>89 89 89 89<br>89 89 89 89<br>89 89 89 89<br>89 89 89 89<br>89 89 89 89<br>89 89 89 89<br>89 89 89 89<br>89 89 89<br>89 89 89<br>89 89 89 89<br>89 89 89<br>89 89 89<br>89 89 89 89<br>89 89 89 89<br>89 89 89 89<br>89 89 89 89<br>89 89 89 89<br>89 89 89 89<br>89 89 89 89<br>89 89 89 89<br>89 89 89 89<br>89 89 89 89 89<br>89 89 89 89<br>89 89 89 89<br>89 89 89 89 89<br>89 89 89 89 89<br>89 89 89 89 89 89<br>89 89 89 89 89 89 89<br>89 89 89 89 89 89 89 89 89 89 89 89 89 8 |
| +101                                                                         | "Operation Complete"                                                                                                    | SE                                                                                                    |
| +000                                                                         | "No Error"                                                                                                    | SE                                                                                                    |

48

| Table 20. Error and status messages (cor | 1t.) |
|------------------------------------------|------|
|------------------------------------------|------|

| Number                                                       | Description                                                                                                    | Event                                 |
|--------------------------------------------------------------|----------------------------------------------------------------------------------------------------|---------------------------------------|
| SE = Statu<br>EE = Error                                     | s event<br>event                                                                                                    |                                       |
| -100<br>-101<br>-102<br>-103<br>-104<br>-105<br>-108<br>-109 | "Command Error"<br>"Invalid Character"<br>"Syntax Error"<br>"Invalid Separator"<br>"Data Type Error"<br>"GET not allowed"<br>"Parameter not allowed"<br>"Missing Parameter" |                                       |
| -110<br>-111<br>-112<br>-113<br>-114                         | "Command Header Error"<br>"Command Header Separator Error"<br>"Program mnemonic too long"<br>"Undefined header"<br>"Header suffix out of range"                             | E E E E E E E E E E E E E E E E E E E |
| -120<br>-121<br>-123<br>-124<br>-128                         | "Numeric data error"<br>"Invalid character in number"<br>"Exponent too large"<br>"Too many digits in number"<br>"Numeric data not allowed"                                  |                                       |
| -140<br>-141<br>-144<br>-148                                 | "Character data error"<br>"Invalid character data"<br>"Character data too long"<br>"Character data not allowed"                                                             | E<br>E<br>E<br>E<br>E                 |
| -150<br>-151<br>-154<br>-158                                 | "String data error"<br>"Invalid string data"<br>"String too long"<br>"String data not allowed"                                                                              | E<br>E<br>E<br>E<br>E                 |
| -160<br>-161<br>-168                                         | "Block data error"<br>"Invalid block data"<br>"Block data not allowed"                                                                                                    | E<br>E<br>E                           |
| -170<br>-171<br>-178                                         | "Expression error"<br>"Invalid expression"<br>"Expression data not allowed"                                                                                                 | E<br>E<br>E<br>E                      |
| -200<br>-201<br>-202                                         | "Execution error"<br>"Invalid while in local"<br>"Settings lost due to rtl" (return to local)                                                                               | E<br>E<br>E<br>E<br>E<br>E            |

SE = Status event EE = Error event

| Number                                       | Description                                                                                                    | Event       |
|----------------------------------------------|----------------------------------------------------------------------------------------------------|-------------|
| -210<br>-211<br>-212<br>-213<br>-214<br>-215 | "Trigger error"<br>"Trigger ignored"<br>"Arm ignored"<br>"Init ignored"<br>"Trigger deadlock"<br>"Arm deadlock"           |             |
| -220<br>-221<br>-222<br>-223<br>-224         | "Parameter Error"<br>"Settings conflict"<br>"Parameter data out of range"<br>"Too much data"<br>"Illegal parameter value" |             |
| -230<br>-241<br>-260                         | "Data corrupt or stale"<br>"Hardware missing"<br>"Expression Error"                                                       | E<br>E<br>E |
| -314<br>-330<br>-350                         | "Save/recall memory lost"<br>"Self Test failed"<br>"Queue overflow"                                                       | E<br>E<br>E |
| -410<br>-420<br>-430<br>-440                 | "Query interrupted"<br>"Query unterminated"<br>"Query deadlocked"<br>"Query unterminated after indefinite<br>response"    |             |

Table 20. Error and status messages (cont.)

SE = Status event EE = Error event

50

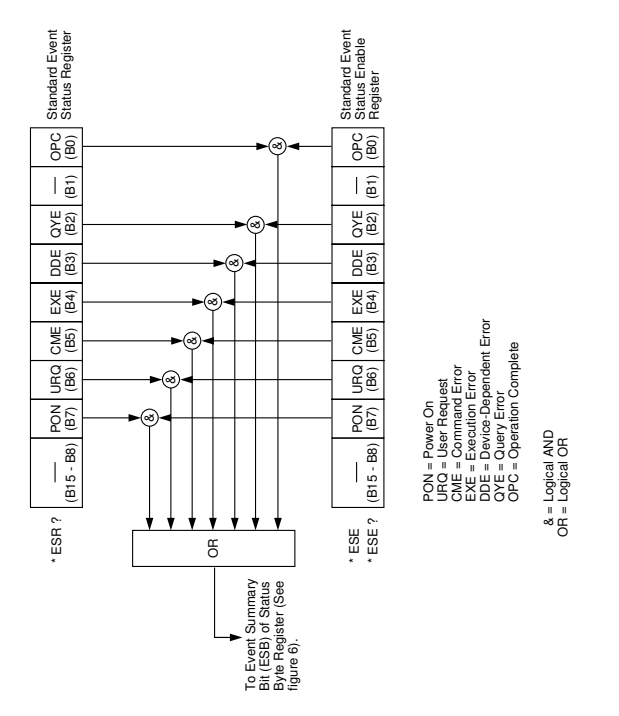

Figure 2. Standard event status

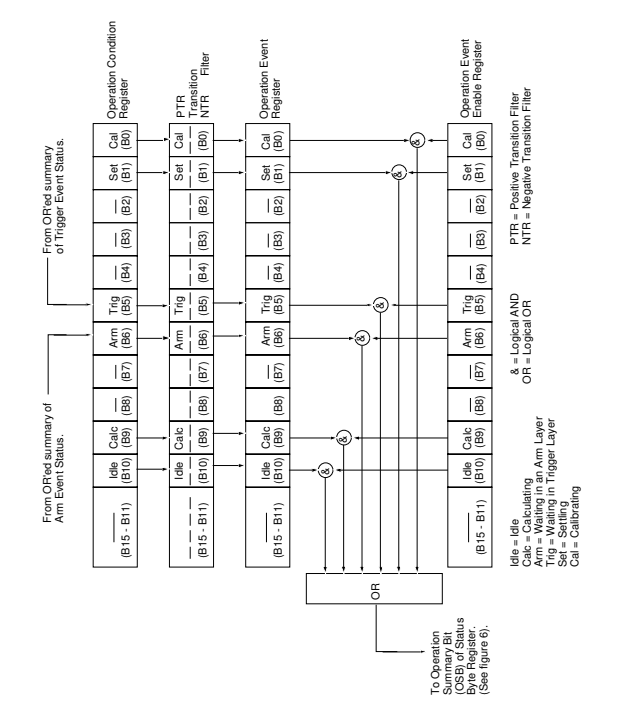

Figure 3. Operation event status

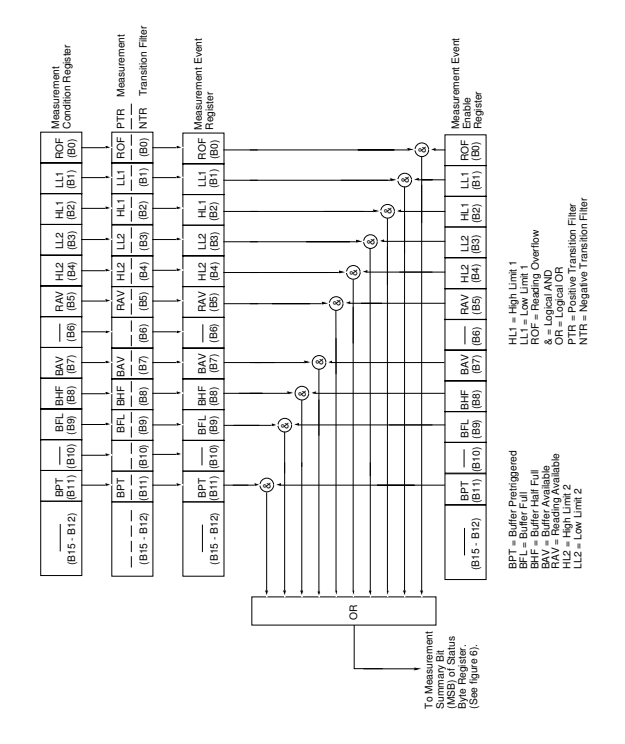

Figure 4. Measurement event status

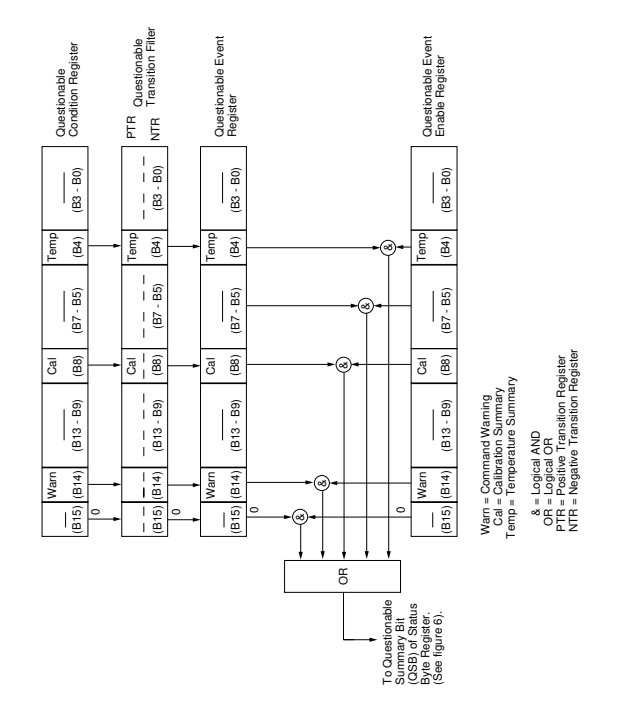

Figure 5. Questionable event status

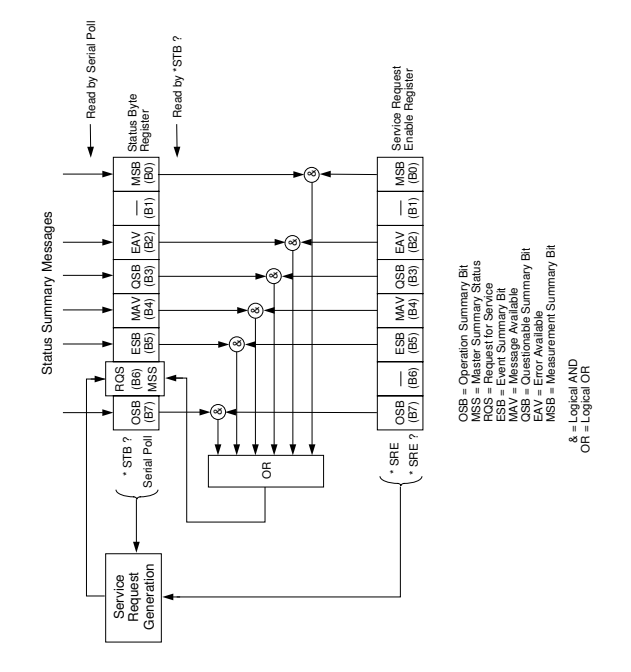

Figure 6. Status byte and service request (SRQ)

### IEEE-488.2 Common Commands and Queries

### Table 21. IEEE-488.2 common commands and queries

| Mnemonic         | Name                              | Description                                                                                                    |  |
|------------------|-----------------------------------|----------------------------------------------------------------------------------------------------|--|
| *CLS             | Clear status                      | Clears all event registers, and<br>Error Queue.                                                                         |  |
| *ESE <nrf></nrf> | Event Enable com-<br>mand         | Sets Standard Event Enable<br>Register.                                                                                 |  |
| *ESE?            | Event Enable query                | Reads Standard Event Enable<br>Register.                                                                                |  |
| *ESR?            | Event status<br>register query    | Reads Standard Event Status<br>Register and clears it.                                                                  |  |
| *IDN?            | Identification query              | Reads ID information of instrument.                                                                                     |  |
| *OPC             | Operation com-<br>plete command   | Sets the OPC bit in the San-<br>dard Event Status Register<br>after all pending commands<br>have been executed.         |  |
| *OPC?            | Operation com-<br>plete query     | Places an ASCII "1" into the<br>output queue when all pend-<br>ing selected device opera-<br>tions have been completed. |  |
| *OPT?            | Option identifica-<br>tion query  | Reads ID code of options present (memory, scanner).                                                                     |  |
| *RCL <nrf></nrf> | Recall command                    | Returns the 2001 to the setup configuration stored in the designated memory location.                                   |  |
| *RST             | Reset command                     | Returns the 2001 to the *RST default conditions.                                                                        |  |
| *SAV <nrf></nrf> | Save command                      | Saves the current setup con-<br>figuration to the designated<br>memory location.                                        |  |
| *SRE <nrf></nrf> | Service request<br>enable command | Sets Service Request Enable<br>Register.                                                                                |  |

56

| Mnemonic | Name                            | Description                                             |
|----------|---------------------------------|---------------------------------------------------------|
| *SRE?    | Service request<br>enable query | Reads Service Request<br>Enable Register.               |
| *STB?    | Read status byte<br>query       | Reads Status Byte Register.                             |
| *TRG     | Trigger command                 | Issues a bus trigger.                                   |
| *TST?    | Self-test query                 | Performs a checksum test on ROM and return the results. |
| *WAI     | Wait-to-continue<br>command     | Wait until all previous com-<br>mands are executed.     |

 Table 21. IEE-488.2 common commands and queries (cont.)

### **SCPI Command Subsystems**

#### Notes:

- Brackets ([]) are used to denote optional character sets. These optional characters do not have to be included in the program message. Do not use brackets ([]) in the program message.
- Angle brackets (< >) are used to indicate parameter type. Do not use angle brackets (< >) in the program message.
- 3. Upper case characters indicate the short-form version for each command word.

| Table 22. Signal oriented | measurement commands |
|---------------------------|----------------------|
|---------------------------|----------------------|

| Command                            | Description                                                                            |
|------------------------------------|----------------------------------------------------------------------------------------|
| :FETCh?                            | Requests the latest reading (SCPI) or a fresh reading (FRESh).                         |
| :CONFigure: <function></function>  | Places the 2001 in a "one-shot" mea-<br>surement mode for the specified func-<br>tion. |
| :READ?                             | Performs an :ABORt, :INITiate, and a FETCh?.                                           |
| :MEASure[: <function>]?</function> | Performs an :ABORt, :CONFigure<br>: <function>, and a :READ ?.</function>              |

| Table 23. | Calculate | command | summary | V |
|-----------|-----------|---------|---------|---|
|-----------|-----------|---------|---------|---|

| Command               | Description                          |
|-----------------------|--------------------------------------|
| :CALCulate[1]         | Subsystem to control CALC 1:         |
| :FORMat <name></name> | NONE                                 |
| :FORMat?              | Query math format.                   |
| :KMATh                | Path to configure math calculations: |
| :MMFactor <nrf></nrf> | Specify "m" for mX+b                 |
|                       | (-9.999999e20 to                     |
|                       | +9.999999e20).                       |
| :MMFactor?            | Query "m" factor.                    |
| :MBFactor <nrf></nrf> | Specify "b" for mX+b                 |
|                       | (-9.999999e30 to                     |
|                       | +9.999999e30).                       |

| Table 23. Calculate command summary (co |
|-----------------------------------------|
|-----------------------------------------|

| Command                                                                     | Description                                                                                                    |
|-----------------------------------------------------------------------------|----------------------------------------------------------------------------------------------------|
| :CALCulate[1]<br>:KMATh<br>:MBFactor?<br>:PERCent <nrf></nrf>               | Query "b" factor.<br>Set PERCENT value<br>(-9.999999635 to                                                                                                  |
| :PERCent?<br>:STATe <b><br/>:STATe?<br/>:DATA?</b>                          | 49.9999999955).<br>Query PERCENT.<br>Enable (1 or ON) or disable (0 or<br>OFF) calculation.<br>Query state of math function.<br>Read math result of CALC 1. |
| :IMMediate                                                                  | Recalculate input data.                                                                                                    |
| :CALCulate2<br>:FORMat <name></name>                                        | Subsystem to control CALC 2:<br>Select math format: MEAN, SDEVia-<br>tion, MAXimum, MINimum,<br>PKPK, NONE                                                  |
| :FO RMat?<br>:STATe <b></b>                                                 | Query math format.<br>Enable (1 or ON) or disable (0 or<br>OFF) calculation.                                                                                |
| :STATe?<br>:IMMediate<br>:DATA?                                             | Query state of math function.<br>Recalculate raw input data in buffer.<br>Read math result of CALC 2.                                                       |
| :CALCulate3                                                                 | Subsystem to control CALC 3 (limit                                                                                                    |
| :LIMit[1]<br>:UPPer<br>[:DATA] <n></n>                                      | Path to control LIMIT 1 test:<br>Path to configure upper limit:<br>Specify upper limit<br>(-9.999999e35 to<br>+9.99999e35)                                  |
| [:DATA]?<br>:SOURce <nrf><br/>:SOURce?<br/>:LOWer<br/>[:DATA] <n></n></nrf> | Query upper limit.<br>Specify digital output (0 to 15).<br>Query source.<br>Path to configure lower limit:<br>Specify lower limit                           |
| []                                                                          | (-9.9999999635 to<br>+9.9999999635).                                                                                                    |
| [:DATA]?<br>:SOURce <nrf><br/>:SOURce?<br/>:STATe <b></b></nrf>             | Query lower limit.<br>Specify digital output (0 to 15).<br>Query source.<br>Enable (1 or ON) or disable (0 or                                               |
| :STATe?                                                                     | OFF) limit test.<br>Query state of limit test.                                                                                                    |
| :FAIL?                                                                      | Query test result (1 = pass,<br>0 = fail).                                                                                                    |
| :CLEAR                                                                      | Path to clear failed test:                                                                                                    |

| Table 23. Calculate | command | summary | (cont.) | ) |
|---------------------|---------|---------|---------|---|
|---------------------|---------|---------|---------|---|

| Command             | Description                          |
|---------------------|--------------------------------------|
| :CALCulate3         |                                      |
| :LIMit[1]           |                                      |
| :CLEAR              |                                      |
| [:IMMediate]        | Clear failed test indication.        |
| AUTO <b></b>        | Enable (1 or ON) or disable (0       |
|                     | or OFF) auto clear.                  |
| :AUTO?              | Query auto clear.                    |
| ·LIMit2             | Path to control LIMIT 2 test         |
| :UPPer              | Path to configure upper limit:       |
| [:DATA] <n></n>     | Specify upper limit                  |
| []                  | (-9.999999e35                        |
|                     | to +9.999999e35).                    |
| [:DATA1?            | Query upper limit.                   |
| :SOURce <nrf></nrf> | Specify digital output (0 to 15)     |
| :SOURce?            | Query source (digital output         |
|                     | value).                              |
| :LOWer              | Path to configure lower limit        |
| [:DATA] <n></n>     | Specify lower limit                  |
| []                  | (-9.999999e35                        |
|                     | to +9 999999e35)                     |
| [·DATA]?            | Query lower limit                    |
| SOURce <nbf></nbf>  | Specify digital output (0 to 15)     |
| SOURce?             | Query source (digital output         |
|                     | value)                               |
| ·STATe <b></b>      | Enable (1 or ON) or disable (0       |
|                     | or OFF) limit test                   |
| :STATe?             | Query state of limit test.           |
| ·FAIL?              | Query test result (1 = pass          |
|                     | 0 = fail)                            |
| :CLEAR              | Path to clear failed test:           |
| [:IMMediate]        | Clear failed test indication         |
| AUTO <b></b>        | Fnable (1 or ON) or disable          |
|                     | (0 or OFF) auto clear                |
| :AUTO?              | Query auto clear.                    |
| PASS                | Path to define "pass" digital output |
|                     | pattern.                             |
| :SOURce <nrf></nrf> | Specify digital output (0 to 15)     |
| CLIMits             | Command path for composite lim-      |
|                     | its:                                 |
| :FAIL?              | Query composite result of LIMIT      |
|                     | 1 and LIMIT 2 tests $(1 = pass 0)$   |
|                     | = fail).                             |
| :BSTRobe            | Path to control limit binning strobe |
| :STATe <b></b>      | Enable (1 or ON) or disable (0 or    |
|                     | OFF) strobe.                         |
| ·STATe?             | Query state of binning strobe        |
| ·IMMediate          | Re-perform limit tests               |
|                     | no ponorminini teolo.                |

#### Table 24. CALibrate command summary

| Command                                                                                                    | Description                                                                                                    |
|----------------------------------------------------------------------------------------------------|----------------------------------------------------------------------------------------------------|
| :CALibration<br>:PRO Tected                                                                                                    | Calibration root command.<br>All commands in this subsystem<br>are protected by the CAL                                                                                                    |
| :LOCK                                                                                                    | SWITCH.<br>Lock out calibration (opposite<br>of enabling cal with CAL                                                                                                    |
| :SWITch?                                                                                                    | Request comprehensive CAL<br>switch state. (0 = locked;                                                                                                    |
| :SAVE                                                                                                    | Save cal constants to                                                                                                    |
| :DATA?                                                                                                    | Download cal constants from 2001.                                                                                                    |
| :DATE " <string>"<br/>:DATE?</string>                                                                                                    | Send cal date to 2001.<br>Request cal date from 2001.                                                                                                    |
| :NDUE " <string>"</string>                                                                                                    | Send next due cal date to 2001.                                                                                                    |
| :NDUE?                                                                                                    | Request next due cal date<br>from 2001.                                                                                                    |
| :LLEVel                                                                                                    | Low-level calibration sub-<br>system.                                                                                                    |
| :SWITch?                                                                                                    | Request low-level CAL<br>switch state. (0 = locked;<br>1 = unlocked)                                                                                                    |
| STEP <step #=""><br/>1<br/>2<br/>3<br/>4<br/>5<br/>6<br/>7<br/>8<br/>9<br/>10<br/>11<br/>12<br/>13<br/>14<br/>15<br/>STEP?<br/>:CALCulate</step> | 20V AC at 1kHz step.<br>20V AC at 30kHz step.<br>200V AC at 30kHz step.<br>200V AC at 30kHz step.<br>1.5V AC at 30kHz step.<br>0.2V AC at 1kHz step.<br>5mV AC at 100kHz step.<br>0.5mV AC at 100kHz step.<br>+2V DC step.<br>-2V DC step.<br>20mA AC at 1kHz step.<br>+0.2A DC step.<br>2V AC at 1Hz step.<br>+2A DC step.<br>2V AC at 1Hz step.<br>Request the current calibra-<br>tion step.<br>Calculate low-level cal con- |

61

Table 24. CALibrate command summary (cont.)

| Command           | Description                                          |
|-------------------|------------------------------------------------------|
| :CALibration      |                                                      |
| :PRO Tected       |                                                      |
| :DC               | User calibration subsystem.                          |
| :ZERO             | Low-thermal short calibra-<br>tion step.             |
| :LOW <nrf></nrf>  | +2V DC calibration step.                             |
| :HIGH <nrf></nrf> | +20V DC calibration step.                            |
| :LOHM <nrf></nrf> | 20k $\Omega$ calibration step.                       |
| :HOHM <nrf></nrf> | 1M $\Omega$ calibration step.                        |
| :OPEN             | Open circuit calibration<br>step.                    |
| :CALCulate        | Calculate DC cal constants.                          |
| :UNPRotected      | All commands in this subsystem                       |
|                   | are not protected by CAL switch.                     |
| :ACCompensation   | Perform user AC calibration (disconnect all cables). |

Table 25. DISPlay command summary

| Command           | Description                                                                     |
|-------------------|---------------------------------------------------------------------------------|
| :DISPlay          |                                                                                 |
| [:WINDow[1]]      | Path to locate message to top display.                                          |
| :TEXT             | Path to control user text messages.                                             |
| :DATA <a></a>     | Define ASCII message "a" using up<br>to 20 characters.                          |
| :DATA?            | Query text message.                                                             |
| :STATe <b></b>    | Enable (1 or ON) or disable (0 or<br>OFF) message mode.                         |
| :STATe?           | Query text message mode (0 or 1).                                               |
| :DATA?            | Query data on top portion of display.                                           |
| :WINDow2<br>·TFXT | Path to locate message to bottom display.<br>Path to control user text messages |
| :DATA <a></a>     | Define ASCII message "a" using up<br>to 32 characters.                          |
| :DATA?            | Query text message.                                                             |
| :STATe <b></b>    | Enable (1 or ON) or disable (0 or OFF) message mode.                            |
| :STATe?           | Query text message mode (0 or 1).                                               |
| :DATA?            | Query data on bottom portion of dis-<br>play.                                   |

### Table 25. DISPlay command summary (cont.)

| Command           | Description                                                                |
|-------------------|----------------------------------------------------------------------------|
| :DISPlay          |                                                                            |
| :CNDisplay        | Clear NEXT (or PREV) display messages<br>and cancel associated operations. |
| :SMESsage <b></b> | Enable (1 or ON) or disable (0 or OFF)<br>status message mode.             |
| :SMESsage?        | Query status message mode (0 or 1).                                        |
| :ENABle <b></b>   | Turn on (1 or ON) or turn off (0 or OFF)<br>the front panel display.       |
| :ENABle?          | Query state of the display (0 or 1).                                       |

Table 26. FORMat command summary

| Command                                   | Description                  |
|-------------------------------------------|------------------------------|
| :FORMat                                   |                              |
| [:DATA] <type>[,<length>]</length></type> | Select data format:          |
|                                           | ASCii                        |
|                                           | REAL, 32                     |
|                                           | REAL, 64                     |
|                                           | SREAL                        |
|                                           | DREal                        |
| [:DAIA]?                                  | Query data format.           |
| :ELEVIENTS <item list=""></item>          | specify data elements: READ- |
|                                           | LINUTO TIMEstown and         |
|                                           | STATue                       |
| ·FI FMents?                               | Query data elements          |
| BOBDer <name></name>                      | Select binary byte order     |
|                                           | NORMal, SWAPped.             |
| :BORDer?                                  | Query byte order.            |
|                                           |                              |

Table 27. OUTPut command summary

| Command               | Description                                          |
|-----------------------|------------------------------------------------------|
| :OUTPut               |                                                      |
| :TTL[1]               | Path to set polarity of digital out-<br>put line 1:  |
| :LSENse <name></name> | Select polarity; active (AHIGH)<br>or active (ALOW). |
| :LSEN se?             | Query polarity of line 1.                            |
| :TTL2                 | Path to set polarity of digital out-<br>put line 2:  |
| :LSENse <name></name> | Select polarity; active (AHIGH)<br>or active (ALOW). |
| :LSEN se?             | Query polarity of line 2.                            |
| :TTL3                 | Path to set polarity of digital out-<br>put line 3:  |
| :LSENse <name></name> | Select polarity; active (AHIGH)<br>or active (ALOW). |
| :LSEN se?             | Query polarity of line 3.                            |
| :TTL4                 | Path to set polarity of digital out-<br>put line 4:  |
| :LSENse <name></name> | Select polarity; active (AHIGH)<br>or active (ALOW). |
| :LSENse?              | Query polarity of line 4.                            |

Table 28. ROUTe command summary

| Command                   | Description                                               |
|---------------------------|-----------------------------------------------------------|
| :ROUTe                    |                                                           |
| :CLOSe <list></list>      | Path and command to close speci-<br>fied channel:         |
| :STATe?                   | Query closed channel.                                     |
| :CLOSe? <list></list>     | Query specified channels<br>(1 = closed, 0 = open).       |
| :OPEN <list></list>       | Open specified channel or all<br>channels.                |
| :OPEN:ALL                 | Open all channels.                                        |
| :OPEN? <list></list>      | Query specified channels<br>(1 = open, 0 = closed).       |
| :SCAN                     | Command path to configure and<br>control scan operations: |
| [:INTernal] <list></list> | Specify an internal scan list (2 to 10 channels).         |

| Table 28. ROUTe command sur | mmary (cont.) | ) |
|-----------------------------|---------------|---|
|-----------------------------|---------------|---|

| Command                  | Description                                                 |  |
|--------------------------|-------------------------------------------------------------|--|
| :ROUTe                   |                                                             |  |
| :SCAN                    |                                                             |  |
| [:INTernal]?             | Query the internal scan list.                               |  |
| :FUNCtion <list>,</list> | Assign measurement function                                 |  |
| <name></name>            | to specified channels.                                      |  |
| :FUNCtion? <list></list> | Query function for each speci-<br>fied channel.             |  |
| :EXTernal <list></list>  | Specify an external scan list (2 to 80 channels).           |  |
| :EXTernal?               | Querv the external scan list.                               |  |
| :FUNCtion <list>.</list> | Assign measurement function                                 |  |
| <name></name>            | to specified channels                                       |  |
| FUNCtion? clists         | Query function for each speci-                              |  |
|                          | fied channel                                                |  |
| BATIO                    | Command path to configure ratio                             |  |
|                          | calculation:                                                |  |
| :FUNCtion < name>        | Specify function for Batio                                  |  |
|                          | (VOLTage:DC' BESig                                          |  |
|                          | (VOLlage.DO, NLOS                                           |  |
| ·FUNCtion?               | Query Petie function                                        |  |
| PCHannal dists           | Query Hallo function.                                       |  |
|                          | 10).                                                        |  |
| :RCHannel?               | Query reference channel.                                    |  |
| :MCHannel <iist></iist>  | Specify measure channel (1 to 10).                          |  |
| :MCHannel?               | Query measure channel.                                      |  |
| :DELTa                   | Command path to configure                                   |  |
|                          | delta calculation:                                          |  |
| :FUNCtion <name></name>  | Specify function for Delta                                  |  |
|                          | ('VOLTage:DC', 'RESis-                                      |  |
|                          | tance' or 'FRESistance').                                   |  |
| :FUNCtion?               | Query Delta function.                                       |  |
| :RCHannel <list></list>  | Specify reference channel (1 to 10).                        |  |
| :RCHannel?               | Query reference channel.                                    |  |
| :MCHannel <list></list>  | Specify measure channel (1 to 10).                          |  |
| :MCHannel?               | Query measure channel.                                      |  |
| :LSELect <name></name>   | Select scan operation: INTernal,<br>EXTernal, RATio, DELTa, |  |
|                          | NONE                                                        |  |
| :LSELECT?                | Query scan operation.                                       |  |

Table 29. Sense command summary

| Command                                      | Description                                                                                                    |
|----------------------------------------------|----------------------------------------------------------------------------------------------------|
| [:SENSe[1]]                                  |                                                                                                    |
| :ALTernate[1]                                | Path to control an Alternate setup.                                                                                                    |
| :SAVE                                        | Save current setup as Alternate setup.                                                                                                    |
| :RECall                                      | Return instrument to Alternate setup.                                                                                                    |
| :FUNCtion <name></name>                      | Select measurement function:<br>'VOLTage:AC', 'VOLTage:<br>DC', 'RESistance', 'FRESis-<br>tance', 'CURRent:AC', 'CUR-<br>Rent:DC', 'FREQuency',<br>'TEMPerature' |
| :FUNCtion?<br>:DATA<br>[:LATest]?<br>:FRESh? | Query function.<br>Path to select reading type:<br>Query the latest reading.<br>Query a fresh reading.                                                           |

| Command            | Description                                                           |  |
|--------------------|-----------------------------------------------------------------------|--|
| :CURRent:AC        | Path to configure AC current.                                         |  |
| :APERture <n></n>  | Specify integration rate in sec-<br>onds (166.67e-6 to 200e-3).       |  |
| :AUTO <b></b>      | Enable (1 or ON) or disable<br>(0 or OFF) auto aperture.              |  |
| :AUTO ONCE         | Enable and then disable auto aperture.                                |  |
| :AUTO?             | Query auto aperture (0 or 1).                                         |  |
| :APERture?         | Query aperture (integration rate).                                    |  |
| :NPLCycles <n></n> | Specify integration rate (num-<br>ber of line cycles; 0.01 to<br>10). |  |
| :AUTO <b></b>      | Enable (1 or ON) or disable<br>(0 or OFF) auto NPLC.                  |  |
| :AUTO ONCE         | Enable and then disable<br>auto NPLC.                                 |  |
| :AUTO?             | Query auto line cycle inte-<br>gration (0 or 1).                      |  |
| :NPLCycles?        | Query line cycle integration rate.                                    |  |
| :COUPling AC DC    | Specify input coupling.                                               |  |
| :COUPling?         | Query input coupling.                                                 |  |
| :RANGe             | Path to configure measure-<br>ment range:                             |  |
| [:UPPer] <n></n>   | Select range (0 to +2.1).                                             |  |
| [:UPPer]?          | Query range.                                                          |  |
| :AUTO <b></b>      | Enable (1 or ON) or disable<br>(0 or OFF) auto range.                 |  |

Table 29. Sense command summary (cont.)

| Command                 | Description                                  |
|-------------------------|----------------------------------------------|
| :CURRent:AC             |                                              |
| BANGe                   |                                              |
|                         | Sot range based on present                   |
| .AUTO UNCL              | Set lange based on present                   |
|                         | input signal.                                |
| :ULIMit <n></n>         | Specify upper limit for                      |
|                         | auto range (0 to +2.1).                      |
| :ULIMit?                | Query upper limit.                           |
| ·IIIMit ∠n>             | Specify lower limit for                      |
|                         | auto range $(0 \text{ to } \pm 2 \text{ 1})$ |
| 111111:+0               |                                              |
|                         | Query lower limit.                           |
| :AUTO?                  | Query auto range.                            |
| :REFerence <n></n>      | Specify reference (REL) value                |
|                         | (-2.1 to +2.1).                              |
| ·STATe <b></b>          | Enable (1 or ON) or disable                  |
|                         | (0 or OFF) BE                                |
| CTATO 2                 |                                              |
| .SIAIE?                 | Query state of HEL (0 of 1).                 |
| :ACQuire                | Use input signal as refer-                   |
|                         | ence.                                        |
| :REFerence?             | Query reference (REL) value.                 |
| :DIGits <n></n>         | Specify measurement resolu-                  |
|                         | tion (4 to 8)                                |
| AUTO she                | Enable (1 or ON) or disable                  |
| .AUTO <b></b>           |                                              |
|                         | (0 or OFF) auto resolution.                  |
| :AUTO ONCE              | Enable and then disable                      |
|                         | auto resolution.                             |
| :AUTO?                  | Query auto resolution (0 or                  |
|                         | 1)                                           |
| ·DIGite?                | Ouery resolution                             |
|                         | Deth to configure and control                |
| :AV ERage               | Pain to configure and control                |
|                         | the filter.                                  |
| :TCONtrol <name></name> | Select filter type: MOVing,                  |
|                         | REPeat.                                      |
| :TCONtrol?              | Query filter type.                           |
| COLINT <n></n>          | Specify filter count (1 to                   |
|                         | 100)                                         |
|                         | Ouery filter count                           |
| COUNT?                  | Query inter count.                           |
| :AD Vanced              | Path to configure and con-                   |
|                         | trol advanced filter.                        |
| :NTOLerance <n></n>     | Specify noise tolerance                      |
|                         | level (0 to 100 percent)                     |
| ·NITOL erance?          |                                              |
|                         |                                              |
|                         |                                              |
| [:SIAIe] <b></b>        | Enable (1 or ON) or dis-                     |
|                         | able (0 or OFF)                              |
|                         | advanced filter.                             |
|                         | advanced filter.                             |

| Table 29. | Sense | command | summary | (cont. | ) |
|-----------|-------|---------|---------|--------|---|
|-----------|-------|---------|---------|--------|---|

| Command                                                                | Description                      |  |
|------------------------------------------------------------------------|----------------------------------|--|
| :CURRent:AC                                                            |                                  |  |
| :AVERage                                                               |                                  |  |
| :ADVanced                                                              |                                  |  |
| [:STATe]?                                                              | Query state of advanced          |  |
|                                                                        | filter.                          |  |
| [:SIAIe] <b></b>                                                       | Enable (1 or ON) or disable      |  |
|                                                                        | (0 or OFF) filter.               |  |
|                                                                        | Query state of digital filter.   |  |
| :AUTO <b></b>                                                          | Enable (1 or ON) or disable      |  |
|                                                                        | (0 of OFF) auto filter.          |  |
| .AUTO UNCE                                                             |                                  |  |
|                                                                        | Query auto filter                |  |
| DETector                                                               | Path to soloct function:         |  |
| [·FINCtion] <names< td=""><td>Select type of AC measure-</td></names<> | Select type of AC measure-       |  |
|                                                                        | ment: BMS AVEBage                |  |
| [:FUNCtion]?                                                           | Ouerv detector function          |  |
|                                                                        |                                  |  |
| :CURRent:DC                                                            | Path to configure DC current.    |  |
| :APERture <n></n>                                                      | Specify integration rate in sec- |  |
|                                                                        | onds (166.67e-6 to 200e-3).      |  |
| :AUTO <b></b>                                                          | Enable (1 or ON) or disable      |  |
|                                                                        | (0 or OFF) auto aperture.        |  |
| :AUTO ONCE                                                             | Enable and then disable          |  |
|                                                                        | auto aperture.                   |  |
| :AUTO?                                                                 | Query auto aperture (0 or 1).    |  |
| :APERture?                                                             | Query aperture (integration      |  |
|                                                                        | rate).                           |  |
| IN PLOYCIES <n></n>                                                    | Specify integration rate (num-   |  |
|                                                                        | ber of line cycles; 0.01 to      |  |
| AUTO ch                                                                | 10).                             |  |
|                                                                        | Enable (1 or ON) or disable      |  |
|                                                                        | (0 or OFF) auto NPLC.            |  |
|                                                                        | Enable and then disable          |  |
|                                                                        | auto NPLC.                       |  |
|                                                                        | gretion (0 or 1)                 |  |
| :NPLCvcles?                                                            | Guaru lina avala integration     |  |
|                                                                        | rato                             |  |
| :RANGe                                                                 | Path to configure measure        |  |
|                                                                        | ment range:                      |  |
| [:UPPer] <n></n>                                                       | Select range (0 to 2 1)          |  |
| UPPer]?                                                                |                                  |  |
| AUTO <b></b>                                                           | Enable (1 or ON) or disable      |  |
|                                                                        | (0 or OFF) auto range.           |  |
Table 29. Sense command summary (cont.)

| Command                 | Description                    |
|-------------------------|--------------------------------|
| :CURRent:DC             |                                |
| BANGe                   |                                |
|                         | Sot range based on present     |
| AUTO UNCL               | Set lange based on present     |
|                         | input signal.                  |
| :ULIMit <n></n>         | Specify upper limit for        |
|                         | auto range (0 to 2.1).         |
| :ULIMit?                | Query upper limit.             |
| ·IIIMit ∠n>             | Specify lower limit for        |
|                         | auto range (0 to 2 1)          |
| 11111:+0                |                                |
|                         | Query lower limit.             |
| :AUTO?                  | Query auto range.              |
| :REFerence <n></n>      | Specify reference (REL) value  |
|                         | (-2.1 to +2.1).                |
| :STATe <b></b>          | Enable (1 or ON) or disable    |
|                         | (0 or OFF) BE                  |
| CTATO 2                 |                                |
|                         |                                |
| :ACQuire                | Use input signal as refer-     |
|                         | ence.                          |
| :REFerence?             | Query reference (REL) value.   |
| :DIGits <n></n>         | Specify measurement resolu-    |
|                         | tion (4 to 8)                  |
| ·ALITO she              | Epoble (1 or ON) or disable    |
| .AUTO <b></b>           |                                |
|                         | (0 or OFF) auto resolution.    |
| :AUTO ONCE              | Enable and then disable        |
|                         | auto resolution.               |
| :AUTO?                  | Querv auto resolution (0 or    |
|                         | 1)                             |
| ·DIGite?                | Ouery resolution               |
|                         | Deth to confirming and control |
| .Av Enage               | Fain to configure and control  |
|                         | the filter.                    |
| :TCONtrol <name></name> | Select filter type: MOVing,    |
|                         | REPeat.                        |
| :TCONtrol?              | Query filter type.             |
| COLINT <n></n>          | Specify filter count (1 to     |
|                         | 100)                           |
|                         | Ouery filter count             |
|                         | Query inter count.             |
| :AD Vanced              | Path to configure and con-     |
|                         | trol advanced filter.          |
| :NTOLerance <n></n>     | Specify noise tolerance        |
|                         | level (0 to 100 percent)       |
| ·NITOL erance?          |                                |
| INTO Lerance:           |                                |
|                         |                                |
| [:SIAIe] <b></b>        | Enable (1 or ON) or dis-       |
|                         | able (0 or OFF)                |
|                         | advanced filter.               |
|                         | auvanceu inter.                |

| Table 29. | Sense | command | summary | (cont. | ) |
|-----------|-------|---------|---------|--------|---|
|-----------|-------|---------|---------|--------|---|

| Command                                 | Description                                                                                   |
|-----------------------------------------|-----------------------------------------------------------------------------------------------|
| :CURRent:DC<br>:AVERage                 |                                                                                               |
| :AD Vanced<br>[:STATe]?                 | Query state of advanced filter.                                                               |
| [:STATe] <b></b>                        | Enable (1 or ON) or disable (0 or OFF) filter.                                                |
| [:STATe]?<br>:AUTO <b></b>              | Query state of digital filter.<br>Enable (1 or ON) or disable<br>(0 or OFF) auto filter.      |
| :AUTO ONCE                              | Enable and then disable auto filter.                                                          |
| :AUTO?<br>:METHod <name></name>         | Query auto filter.<br>Select measurement tech-<br>nique: NORMal, ICIRcuit.                    |
| :METHod?                                | Query method.                                                                                 |
| :VOLTage:AC<br>:APERture <n></n>        | Path to configure AC voltage.<br>Specify integration rate in sec-                             |
| :AUTO <b></b>                           | Enable (1 or ON) or disable                                                                   |
| :AUTO ONCE                              | Enable and then disable                                                                       |
| :AUTO?<br>:APERture?                    | Query auto aperture (0 or 1).<br>Query aperture (integration<br>rate)                         |
| :NPLCycles <n></n>                      | Specify integration rate (num-<br>ber of line cycles; 0.01 to<br>10).                         |
| :AUTO <b></b>                           | Enable (1 or ON) or disable<br>(0 or OFF) auto NPLC.                                          |
| :AUTO ONCE                              | Enable and then disable auto NPLC.                                                            |
| :AUTO?                                  | Query auto line cycle inte-<br>gration (0 or 1).                                              |
| :NPLCycles?                             | Query line cycle integration rate.                                                            |
| :COUPling AC DC<br>:COUPling?<br>:RANGe | Specify input coupling.<br>Query input coupling.<br>Path to configure measure-<br>ment range: |
| [:UPPer] <n><br/>[:UPPer]?</n>          | Select range (0 to +775).<br>Query range.                                                     |

Table 29. Sense command summary (cont.)

| Command                 | Description                                                                                                    |
|-------------------------|----------------------------------------------------------------------------------------------------|
| :VOLTage:AC             |                                                                                                    |
| :RANGe                  |                                                                                                    |
| :AUTO <b></b>           | Enable (1 or ON) or disable                                                                                                    |
|                         | (0 or OFF) auto range.                                                                                                    |
| AUTO ONCE               | Set range based on present                                                                                                    |
| #1010 0110 <u></u>      | input signal                                                                                                    |
| ·III Mit <n></n>        | Specify upper limit for                                                                                                    |
|                         | auto range (0 to $\pm 775$ )                                                                                                    |
| ·III IMit2              | $\Omega_{\text{uerv}}$ upper limit                                                                                                    |
| :UIMit <n></n>          | Specify lower limit for                                                                                                    |
|                         | auto rango (0 to 1775)                                                                                                    |
| -1.1.IMi+2              | $O_{\rm HO}$ and $O_{\rm HO}$ and $O_{\rm$ |
|                         |                                                                                                    |
|                         | Query auto range.                                                                                                    |
|                         | (775 to 1775)                                                                                                    |
| CTAT- h                 | (-775 (0 +775).<br>Fachle (1 er ON) er dischle                                                                                                    |
| SIAIe <b></b>           | Enable (1 or ON) or disable                                                                                                    |
| 0747-0                  | (U OF OFF) REL.                                                                                                    |
| :SIAle?                 | Query state of REL (0 or 1).                                                                                                    |
| :ACQuire                | Use input signal as refer-                                                                                                    |
|                         | ence.                                                                                                    |
| :RE-erence?             | Query reference (REL) value.                                                                                                    |
| :DIGits <n></n>         | Specify measurement resolu-                                                                                                    |
|                         | tion (4 to 8).                                                                                                    |
| :AUTO <b></b>           | Enable (1 or ON) or disable                                                                                                    |
|                         | (0 or OFF) auto resolution.                                                                                                    |
| :AUTO ONCE              | Enable and then disable                                                                                                    |
|                         | auto resolution.                                                                                                    |
| :AUTO?                  | Query auto resolution (0 or                                                                                                    |
|                         | 1).                                                                                                    |
| :DIGits?                | Query resolution.                                                                                                    |
| :AVERage                | Path to configure and control                                                                                                    |
|                         | the filter.                                                                                                    |
| :TCONtrol <name></name> | Select filter type: MOVing,                                                                                                    |
|                         | REPeat.                                                                                                    |
| :TCONtrol?              | Query filter type.                                                                                                    |
| :COUNt <n></n>          | Specify filter count (1 to                                                                                                    |
|                         | 100).                                                                                                    |
| :COUNt?                 | Query filter count.                                                                                                    |
| :AD Vanced              | Path to configure and con-                                                                                                    |
|                         | trol advanced filter.                                                                                                    |
| :NTOLerance <n></n>     | Specify noise tolerance                                                                                                    |
|                         | level (0 to 100 percent).                                                                                                    |
| :NTOLerance?            | Query noise tolerance                                                                                                    |
|                         | level.                                                                                                    |
|                         |                                                                                                    |

| Table 29. | Sense | command | summary | (cont.) | ) |
|-----------|-------|---------|---------|---------|---|
|-----------|-------|---------|---------|---------|---|

| Command                              | Description                                                                              |
|--------------------------------------|------------------------------------------------------------------------------------------|
| :VOLTage:AC<br>:AVERage<br>:ADVanced |                                                                                          |
| [:STATe] <b></b>                     | Enable (1 or ON) or dis-<br>able (0 or OFF)<br>advanced filter.                          |
| [:STATe]?                            | Query state of advanced<br>filter.                                                       |
| [:STATe] <b></b>                     | Enable (1 or ON) or disable (0 or OFF) filter.                                           |
| [:STATe]?<br>:AUTO <b></b>           | Query state of digital filter.<br>Enable (1 or ON) or disable<br>(0 or OFF) auto filter. |
| :AUTO ONCE                           | Enable and then disable auto filter.                                                     |
| :AUTO?                               | Query auto filter.                                                                       |
| :DETector                            | Path to select function:                                                                 |
| [:FUNCtion] <name></name>            | Select type of AC measure-                                                               |
|                                      | ment: HMS, AVERage,<br>PEAK, LFRMs, NPeak,<br>PPeak.                                     |
| [:FUNCtion]?                         | Query detector function.                                                                 |
| :PWINdow <n></n>                     | Specify window in seconds (0.1 to 9.9).                                                  |
| :PWINdow?                            | Query peak spike detection window.                                                       |
| :VOLTage:DC                          | Path to configure DC voltage:                                                            |
| APERture <n></n>                     | Specify integration rate in sec-                                                         |
| :AUTO <b></b>                        | Enable (1 or ON) or disable                                                              |
| :AUTO ONCE                           | Enable and then disable                                                                  |
| ·AUTO?                               | Query auto aperture (0 or 1)                                                             |
| :APERture?                           | Query aperture (integration                                                              |
| :NPLCycles <n></n>                   | Specify integration rate (num-<br>ber of line cycles; (0.01 to                           |
| :AUTO <b></b>                        | Enable (1 or ON) or disable                                                              |
| :AUTO ONCE                           | Enable and then disable auto NPLC.                                                       |

Table 29. Sense command summary (cont.)

| Command                 | Description                                      |
|-------------------------|--------------------------------------------------|
| :VOLTage:DC             |                                                  |
| :NPLCycles <n></n>      |                                                  |
| :AUTO?                  | Query auto line cycle inte-<br>gration (0 or 1). |
| :NPLCycles?             | Query line cycle integration                     |
| :RANGe                  | Path to configure measure-                       |
| [:UPPer] <n></n>        | Select range (0 to 1100).                        |
| [:UPPer]?               | Query range.                                     |
| :AUTO <b></b>           | Enable (1 or ON) or disable                      |
| :AUTO ONCE              | Set range based on present                       |
| ·III Mit cp>            | Input signal.                                    |
| .ULIMIT <ii></ii>       | auto range (0 to 1100).                          |
| :ULIMit?                | Query upper limit.                               |
| :LLIMit <n></n>         | Specify lower limit for                          |
|                         | auto range (0 to 1100).                          |
| :LLIMit?                | Query lower limit.                               |
| :AUTO?                  | Query auto range.                                |
| :REFerence <n></n>      | Specify reference (REL) value                    |
|                         | (-1100 to +1100).                                |
| :STATe <b></b>          | Enable (1 or ON) or disable                      |
| ·STATe?                 | Query state of BEI (0 or 1)                      |
| ACQuire                 | Use input signal as refer-                       |
|                         | ence.                                            |
| :REFerence?             | Query reference (REL) value.                     |
| :DIGits <n></n>         | Specify measurement resolu-                      |
|                         | tion (4 to 8).                                   |
| :AUTO <b></b>           | Enable (1 or ON) or disable                      |
|                         | (0 or OFF) auto resolution.                      |
| :AUTO ONCE              | Enable and then disable                          |
| :AUTO?                  | Query auto resolution (0 or                      |
| ·DIGite?                | Ouerv resolution                                 |
| ·AVEBage                | Path to configure and control                    |
| .Av Li laye             | the filter                                       |
| :TCONtrol <name></name> | Select filter type: MOVing,                      |
| TCONtrol?               | Ouery filter type                                |
|                         | Specify filter count (1 to                       |
| .000111 <11>            | 100)                                             |
| :COUNt?                 | Query filter count.                              |

| Table 29. Sense command summary (co. | nt.) |
|--------------------------------------|------|
|--------------------------------------|------|

| Command                              | Description                                                       |
|--------------------------------------|-------------------------------------------------------------------|
| :VOLTage:DC<br>:AVERage<br>:ADVanced | Path to configure and con-                                        |
| :NTOLerance <n></n>                  | trol advanced filter.<br>Specify noise tolerance                  |
| :NTOLerance?                         | Query noise tolerance                                             |
| [:STATe] <b></b>                     | Enable (1 or ON) or dis-<br>able (0 or OFF)                       |
| [:STATe]?                            | Query state of advanced<br>filter.                                |
| [:STATe] <b></b>                     | Enable (1 or ON) or disable<br>(0 or OFF) filter.                 |
| [:STATe]?<br>:AUTO <b></b>           | Query state of digital filter.<br>Enable (1 or ON) or disable     |
| :AUTO ONCE                           | Enable and then disable                                           |
| :AUTO?                               | Query auto filter.                                                |
| :RESistance<br>:APERture <n></n>     | Path to configure resistance:<br>Specify integration rate in sec- |
| :AUTO <b></b>                        | Enable (1 or ON) or disable                                       |
| :AUTO ONCE                           | Enable and then disable                                           |
| :AUTO?<br>:APERture?                 | Query auto aperture (0 or 1).<br>Query aperture (integration      |
| :NPLCycles <n></n>                   | Specify integration rate in<br>number of line cycles (0.01        |
| :AUTO <b></b>                        | Enable (1 or ON) or disable                                       |
| :AUTO ONCE                           | Enable and then disable                                           |
| :AUTO?                               | Query auto line cycle inte-                                       |
| :NPLCycles?                          | Query line cycle integration                                      |
| :RANGe                               | Path to configure measure-<br>ment range:                         |

Table 29. Sense command summary (cont.)

| Command                  | Description                    |
|--------------------------|--------------------------------|
| :RESistance              |                                |
| :BANGe                   |                                |
| [!][PPer] <n></n>        | Select range (0 to 1 05e9)     |
| [·LIPPer]?               | Ouery range                    |
|                          | Eachlo (1 or ON) or dischlo    |
| .AUTO<br>U>              |                                |
|                          | (0 or OFF) auto range.         |
| :AUTO UNCE               | Set range based on present     |
|                          | input signal.                  |
| :ULIMit <n></n>          | Specify upper limit for        |
|                          | auto range (0 to               |
|                          | 1.05e9).                       |
| :ULIMit?                 | Query upper limit.             |
| ·IIIMit <n></n>          | Specify lower limit for        |
|                          | auto range (0 to               |
|                          | 1.0500                         |
|                          | 1.0569).                       |
| :LLIMIT?                 | Query lower limit.             |
| :AUTO?                   | Query auto range.              |
| :REFerence <n></n>       | Specify reference (REL) value  |
|                          | (-1.05e9 to +1.05e9).          |
| :STATe <b></b>           | Enable (1 or ON) or disable    |
|                          | (0 or OFF) REL.                |
| :STATe?                  | Query state of BEL (0 or 1).   |
| ACQuire                  | Use input signal as refer-     |
| hogune                   | ence                           |
| :PEForonco?              |                                |
|                          | Quely reference (ILL) value.   |
| :DIGIUS <n></n>          | Specify measurement resolu-    |
|                          | tion (4 to 8).                 |
| :AUTO <b></b>            | Enable (1 or ON) or disable    |
|                          | (0 or OFF) auto resolution.    |
| :AUTO ONCE               | Enable and then disable        |
|                          | auto resolution.               |
| :AUTO?                   | Querv auto resolution (0 or    |
|                          | 1).                            |
| ·DIGits?                 | Query resolution               |
|                          | Path to configure and control  |
| v Endye                  | the filter                     |
|                          | Coloct filter type: MOVE       |
| :ICOINTROI <name></name> | Select filter type: IVIO Ving, |
|                          | REPeat.                        |
| :TCONtrol?               | Query filter type.             |
| :COUNt <n></n>           | Specify filter count (1 to     |
|                          | 100).                          |
| :COUNt?                  | Query filter count.            |
| :ADVanced                | Path to configure and con-     |
|                          | trol advanced filter           |
| ·NTOLerance and          | Specify noise tolerance        |
| INTOLEIGINE <11>         |                                |
|                          |                                |

| Table 29. | Sense | command | summary | (cont. | ) |
|-----------|-------|---------|---------|--------|---|
|-----------|-------|---------|---------|--------|---|

| Command                         | Description                                                                              |
|---------------------------------|------------------------------------------------------------------------------------------|
| :RESistance<br>:AVERage         |                                                                                          |
| :NTOLerance?                    | Query noise tolerance                                                                    |
| [:STATe] <b></b>                | Enable (1 or ON) or dis-<br>able (0 or OFF)<br>advanced filter                           |
| [:STATe]?                       | Query state of advanced filter.                                                          |
| [:STATe] <b></b>                | Enable (1 or ON) or disable (0 or OFF) filter.                                           |
| [:STATe]?<br>:AUTO <b></b>      | Query state of digital filter.<br>Enable (1 or ON) or disable<br>(0 or OFF) auto filter. |
| :AUTO ONCE                      | Enable and then disable auto filter.                                                     |
| :AUTO?<br>:OCOMpensated <b></b> | Query auto filter.<br>Enable (1 or ON) or disable (0<br>or OFF) Offset Compensa-<br>tion |
| :OCOMpensated?                  | Query Offset Compensation.                                                               |
| :FRESistance                    | Path to configure four-wire resis-                                                       |
| :APERture <n></n>               | Specify integration rate in sec-<br>onds (166.67e-6 to 200e-3).                          |
| :AUTO <b></b>                   | Enable (1 or ON) or disable (0 or OFF) auto aperture.                                    |
| :AUTO ONCE                      | Enable and then disable auto aperture.                                                   |
| :AUTO?<br>:APERture?            | Query auto aperture (0 or 1).<br>Query aperture (integration                             |
| :NPLCycles <n></n>              | Specify integration rate in<br>number of line cycles (0.01<br>to 10)                     |
| :AUTO <b></b>                   | Enable (1 or ON) or disable<br>(0 or OFF) auto NPLC.                                     |
| :AUTO ONCE                      | Enable and then disable auto NPLC.                                                       |
| :AUTO?                          | Query auto line cycle inte-<br>gration (0 or 1).                                         |
| :NPLCycles?                     | Query line cycle integration rate.                                                       |

| Table 29. 🛛 | Sense | command | summary | (cont.) | ) |
|-------------|-------|---------|---------|---------|---|
|-------------|-------|---------|---------|---------|---|

| Command                 | Description                   |  |
|-------------------------|-------------------------------|--|
| FRESistance             |                               |  |
| BANGe                   | Path to configure measure-    |  |
|                         | ment range.                   |  |
| [·] [PPor] <n></n>      | Select range (0 to 2 1e5)     |  |
|                         | Query range                   |  |
|                         | Guery range.                  |  |
| .AU10 <0>               |                               |  |
|                         | (0 or OFF) auto range.        |  |
| :AUTO ONCE              | Set range based on present    |  |
|                         | input signal.                 |  |
| :ULIMit <n></n>         | Specify upper limit for       |  |
|                         | auto range (0 to 2.1e5).      |  |
| :ULIMit?                | Query upper limit.            |  |
| :LLIMit <n></n>         | Specify lower limit for       |  |
|                         | auto range (0 to 2.1e5).      |  |
| ·LLIMit?                | Query lower limit             |  |
| ·ALITO?                 |                               |  |
| ·BEFerence <n></n>      | Specify reference (BE) value  |  |
|                         |                               |  |
|                         | (-2.160 (0 + 2.160))          |  |
| SIAIe <b></b>           | Enable (1 or ON) or disable   |  |
| OTAT O                  | (0 or OFF) REL.               |  |
| :SIAIe?                 | Query state of REL (0 or 1).  |  |
| :ACQuire                | Use input signal as refer-    |  |
|                         | ence.                         |  |
| :REFerence?             | Query reference (REL) value.  |  |
| :DIGits <n></n>         | Specify measurement resolu-   |  |
|                         | tion (4 to 8).                |  |
| :AUTO <b></b>           | Enable (1 or ON) or disable   |  |
|                         | (0 or OFF) auto resolution.   |  |
| AUTO ONCE               | Enable and then disable       |  |
|                         | auto resolution.              |  |
| ·ALITO?                 | Query auto resolution (0 or   |  |
|                         | 1)                            |  |
| ·DIGite?                | Ouery resolution              |  |
|                         | Both to configure and control |  |
| .Av ERage               | Fam to configure and control  |  |
|                         | the filter.                   |  |
| :ICONtrol <name></name> | Select filter type: MOVing,   |  |
|                         | REPeat.                       |  |
| :TCONtrol?              | Query filter type.            |  |
| :COUNt <n></n>          | Specify filter count (1 to    |  |
|                         | 100).                         |  |
| :COUNt?                 | Query filter count            |  |
| :AD Vanced              | Path to configure and con-    |  |
|                         | trol advanced filter.         |  |
| :NTOLerance <n></n>     | Specify noise tolerance       |  |
|                         | level (0 to 100 percent)      |  |
|                         |                               |  |

| Command                                                           | Description                                                                                                    |  |
|-------------------------------------------------------------------|----------------------------------------------------------------------------------------------------|--|
| :FRESistance<br>:AVERage                                          |                                                                                                    |  |
| :AD Vanced<br>:NTO Lerance?                                       | Query noise tolerance                                                                                                    |  |
| [:STATe] <b></b>                                                  | Ievel.<br>Enable (1 or ON) or dis-<br>able (0 or OFF)                                                                             |  |
| [:STATe]?                                                         | Query state of advanced filter.                                                                                                   |  |
| [:STATe] <b></b>                                                  | Enable (1 or ON) or disable (0 or OFF) filter.                                                                                    |  |
| [:STATe]?<br>:AUTO <b></b>                                        | Query state of digital filter.<br>Enable (1 or ON) or disable                                                                     |  |
| :AUTO ONCE                                                        | Enable and then disable auto filter.                                                                                              |  |
| :AUTO?<br>:OCOMpensated <b></b>                                   | Query auto filter.<br>Enable (1 or ON) or disable (0<br>or OFF) Offset Compensa-<br>tion                                          |  |
| :OCOMpensated?                                                    | Query Offset Compensation.                                                                                                    |  |
| :FREQuency<br>:COUPling AC DC<br>:COUPling?<br>:REFerence <n></n> | Path to configure frequency:<br>Specify input coupling.<br>Query input coupling.<br>Specify reference (REL) value<br>(0 to 15e6). |  |
| :SIAIe <b><br/>:STATe?<br/>:ACQuire</b>                           | (0 or OFF) REL.<br>Query state of REL (0 or 1).<br>Use input signal as refer-                                                     |  |
| :R⊞erence?<br>:DIGits <n></n>                                     | Query reference (REL) value.<br>Specify measurement resolu-<br>tion (4 or 5)                                                      |  |
| :DIGits?<br>:SOURce <name></name>                                 | Query resolution.<br>Select source: CURRent,<br>VOLTage.                                                                          |  |
| :SOURce?<br>:THReshold<br>:CURRent<br>:RANGe <n><br/>:RANGe?</n>  | Query source.<br>Path to configure threshold:<br>Path to set current threshold:<br>Specify range (0 to 1).<br>Query range.        |  |

|           | -             |           |         |
|-----------|---------------|-----------|---------|
| Table 29. | Sense command | d summary | (cont.) |

| Command                                                                                                    | Description                                                                                                    |  |
|----------------------------------------------------------------------------------------------------|----------------------------------------------------------------------------------------------------|--|
| :FREQuency<br>:TH Reshold<br>:CU RRent<br>:LEVel <n><br/>:LEVel?<br/>:VO LTage<br/>:RAN Ge <n><br/>:RAN Ge?<br/>:LEVel <n><br/>:LEVel?<br/>:TTL</n></n></n> | Specify threshold level.<br>Query threshold level.<br>Path to set voltage thresh-<br>old:<br>Specify range (0 to 1000).<br>Query range.<br>Specify threshold level.<br>Query threshold level.<br>Set threshold to TTL level. |  |
| :TBM Perature                                                                                                    | Path to configure four-wire resis-<br>tance:                                                                                                    |  |
| :APERture <n></n>                                                                                                    | Specify integration rate in sec-                                                                                                    |  |
| :AUTO <b></b>                                                                                                    | Enable (1 or ON) or disable                                                                                                    |  |
| :AUTO ONCE                                                                                                    | Enable and then disable                                                                                                    |  |
| :AUTO?<br>:APERture?                                                                                                    | Query auto aperture (0 or 1).<br>Query aperture (integration<br>rate)                                                                                                    |  |
| :NPLCycles <n></n>                                                                                                    | Specify integration rate in<br>number of line cycles (0.01<br>to 10)                                                                                                    |  |
| :AUTO <b></b>                                                                                                    | Enable (1 or ON) or disable                                                                                                    |  |
| :AUTO ONCE                                                                                                    | Enable and then disable                                                                                                    |  |
| :AUTO?                                                                                                    | Query auto line cycle inte-                                                                                                    |  |
| :NPLCycles?                                                                                                    | Query line cycle integration                                                                                                    |  |
| :R⊟erence <n><br/>:STATe <b></b></n>                                                                                                    | Specify reference (REL) value.<br>Enable (1 or ON) or disable<br>(0 or OFF) REL.                                                                                                    |  |
| :STATe?<br>:ACQuire                                                                                                    | Query state of REL (0 or 1).<br>Use input signal as refer-                                                                                                    |  |
| :REFerence?                                                                                                    | ence.<br>Query reference (R巳) value.                                                                                                    |  |

| Table 29. S | Sense comm | nand summa | ry (cont.) |
|-------------|------------|------------|------------|
|-------------|------------|------------|------------|

| Command                   | Description                                 |  |
|---------------------------|---------------------------------------------|--|
| ·TFMPerature              |                                             |  |
| :DIGits <n></n>           | Specify measurement resolu-                 |  |
| :AUTO <b></b>             | Enable (1 or ON) or disable                 |  |
| :AUTO ONCE                | Enable and then disable<br>auto resolution. |  |
| :AUTO?                    | Query auto resolution (0 or 1).             |  |
| :DIGits?                  | Querv resolution.                           |  |
| :AVERage                  | Path to configure and control               |  |
| :TCONtrol <name></name>   | Select filter type: MOVing,                 |  |
| 'TCONtrol?                |                                             |  |
| :COUNt <n></n>            | Specify filter count (1 to                  |  |
| :COUNt?                   | Query filter count.                         |  |
| [:STATe] <b></b>          | Enable (1 or ON) or disable                 |  |
| [:STATel?                 | Query state of digital filter               |  |
| :AUTO <b></b>             | Enable (1 or ON) or disable                 |  |
| :AUTO ONCE                | Enable and then disable                     |  |
|                           | Query auto filter                           |  |
| :TRANsducer <name></name> | Select transducer: RTD, FRTD,               |  |
| 'TRANsducer?              | Query transducer                            |  |
| :RTD                      | Path to configure RTD mea-                  |  |
| :TYPE <name></name>       | Select RTD parameters:                      |  |
|                           |                                             |  |
| :ALPHa <nrf></nrf>        | Specify constant for USER                   |  |
| ·ALPHa?                   | Ouery alpha                                 |  |
| :BETA <nrf></nrf>         | Specify constant for USER                   |  |
| ·BETA?                    | Query beta                                  |  |
| :DELTa <nrf></nrf>        | Specify constant for USER                   |  |
|                           | Ouerv delta                                 |  |
| :RZERo <nrf></nrf>        | Specify constant for USER                   |  |
| :RZERo?                   | Query rzero.                                |  |

| Command                | Description                           |  |
|------------------------|---------------------------------------|--|
| :TEMPerature           |                                       |  |
| :TCouple               | Path to configure TC measure-         |  |
| :TYPE <name></name>    | Select thermocouple type: J<br>TKEBSB |  |
| :TYPE?                 | Query TC type.                        |  |
| :RJUNctionX            | Path to configure reference           |  |
|                        | junctions ( $\overline{Z} = 1$ to 5). |  |
| :RSELect <name></name> | Select reference type: SIMu-          |  |
|                        | lated, REAL.                          |  |
| :RSELect?              | Query reference type.                 |  |
| :SIMulated <n></n>     | Specify simulated rempera-            |  |
|                        | ture.                                 |  |
| :SIMulated?            | Query simluated tempera-              |  |
|                        | ture.                                 |  |
| :REAL                  | Command path to specify               |  |
| TCO officient up       | Preal reference junction.             |  |
| TCO officient?         | Specify TC.                           |  |
|                        | Query TC.                             |  |
| .0FF3et <11>           | 0°C.                                  |  |
| :OFFSet?               | Query voltage offset.                 |  |
| :ACQuire               | Update reference tempera-             |  |
|                        | ture.                                 |  |
|                        |                                       |  |
| :SEN Se2               |                                       |  |
| :TTL[1]                | Path to read digital input port:      |  |
| :DATA?                 | Query (read) the digital input port.  |  |

Table 29. Sense command summary (cont.)

#### Table 30. SO U Rce command summary

| Command                 | Description                                                    |  |
|-------------------------|----------------------------------------------------------------|--|
| :SOURce                 |                                                                |  |
| :TTL[1][:LEVel] <b></b> | Set digital output line #1 true (1 or ON) or false (0 or OFF). |  |
| :TTL[1][:LEVel]?        | Query digital output line 1.                                   |  |
| :TTL2[:LEVel] <b></b>   | Set digital output line #2 true (1 or ON) or false (0 or OFF). |  |
| :TTL2[:LEVel]?          | Query digital output line 2.                                   |  |
| :TTL3[:LEVel] <b></b>   | Set digital output line #3 true (1 or ON) or false (0 or OFF). |  |
| :TTL3[:LEVel]?          | Query digital output line 3.                                   |  |
| :TTL4[:LEVel] <b></b>   | Set digital output line #4 true (1 or ON) or false (0 or OFF). |  |
| :TTL4[:LEVel]?          | Query digital output line 4.                                   |  |

Table 31. STATus command summary

| Commands                 | Description                                     |  |
|--------------------------|-------------------------------------------------|--|
| :STATus                  |                                                 |  |
| :MEASurement             | Path to control measurement<br>event registers: |  |
| [:EVENt]?                | Read the event register.                        |  |
| :ENABLe <nrf></nrf>      | Program the enable register.                    |  |
| :ENABle?                 | Read the enable register.                       |  |
| :PTRansition <nrf></nrf> | Program the positive transi-<br>tion register.  |  |
| :PTRansition?            | Read the positive transition register.          |  |
| :NTRansition <nrf></nrf> | Program the negative transi-<br>tion register.  |  |
| :NTRansition?            | Read the negative transition register.          |  |
| :CONDition?              | Read the condition register.                    |  |
| :OPERation               | Path to control operation event<br>registers:   |  |
| [:EVENt]?                | Read the event register.                        |  |
| :ENABle <nrf></nrf>      | Program the enable register.                    |  |
| :ENABle?                 | Read the enable register.                       |  |
| :PTRansition <nrf></nrf> | Program the positive transi-<br>tion register.  |  |
| :PTRansition?            | Read the positive transition register.          |  |

83

| Table 31. | STATus command | summary | (cont.) |
|-----------|----------------|---------|---------|
|-----------|----------------|---------|---------|

| Commands                                                   | Description                   |
|------------------------------------------------------------|-------------------------------|
| STATus                                                     |                               |
| OPFBation                                                  |                               |
| ·NTRansition <nbf></nbf>                                   | Program the negative transi-  |
|                                                            | tion register                 |
| ·NTBansition?                                              | Read the negative transition  |
|                                                            | register                      |
| CONDition?                                                 | Bead the condition register   |
| ABM                                                        | Path to control arm event     |
|                                                            | registers                     |
| [·EVENt]?                                                  | Read the event register       |
| ENABLE <nb< td=""><td>Program the enable regis-</td></nb<> | Program the enable regis-     |
|                                                            | ter                           |
| ·ENABle?                                                   | Bead the enable register      |
| ·PTBansition <nbf></nbf>                                   | Program the positive tran-    |
|                                                            | sition register.              |
| ·PTBansition?                                              | Bead the positive transi-     |
|                                                            | tion register                 |
| NTBansition <nbf></nbf>                                    | Program the negative tran-    |
|                                                            | sition register               |
| ·NTBansition?                                              | Bead the negative transi-     |
|                                                            | tion register                 |
| ·CONDition?                                                | Bead the condition regis-     |
| 100112110111                                               | ter                           |
| :SEQuence                                                  | Path to control the           |
|                                                            | sequence event regis-         |
|                                                            | ters:                         |
| [:EVENt]?                                                  | Read the event register.      |
| ENABLe <nrf></nrf>                                         | Program the enable reg-       |
|                                                            | ister.                        |
| :ENABle?                                                   | Read the enable regis-        |
|                                                            | ter.                          |
| :PTRansition <nrf></nrf>                                   | Program the positive          |
|                                                            | transition register.          |
| :PTRansition?                                              | Read the positive transi-     |
|                                                            | tion register.                |
| :NTRansition <nrf></nrf>                                   | Program the negative          |
|                                                            | transition register.          |
| :NTRansition?                                              | Read the negative tran-       |
|                                                            | sition register.              |
| :CONDition?                                                | Read the condition req-       |
|                                                            | ister.                        |
| :TRIGger                                                   | Path to control trigger event |
| 5                                                          | registers:                    |
| [:EVENt]?                                                  | Read the event register.      |
| ENABLe <nrf></nrf>                                         | Program the enable regis-     |
|                                                            | ter.                          |

| Commands                 | Description                   |
|--------------------------|-------------------------------|
| :STATus                  |                               |
| :OPERation               |                               |
| TRIGaer                  |                               |
| ·FNABle?                 | Read the enable register      |
| ·PTBansition <nbf></nbf> | Program the positive tran-    |
|                          | sition register               |
| ·PTPansition?            | Boad the positive transi-     |
| .i indistion:            | tion register                 |
| ·NTPansition ~NPf>       | Program the negative tran-    |
| .NThansilion <nhi></nhi> | Flogram me regarive tran-     |
|                          | sition register.              |
| :NTRansition?            | Read the negative transi-     |
|                          | tion register.                |
| :CONDition?              | Read the condition regis-     |
|                          | ter.                          |
| :QUEStionable            | Path to control questionable  |
|                          | event registers:              |
| [:EVENt]?                | Read the event register.      |
| :ENABle <nrf></nrf>      | Program the enable register.  |
| :ENABle?                 | Read the enable register.     |
| :PTRansition <nrf></nrf> | Program the positive transi-  |
|                          | tion register.                |
| :PTRansition?            | Read the positive transition  |
|                          | register.                     |
| :NTRansition <nbt></nbt> | Program the negative transi-  |
|                          | tion register                 |
| ·NTBansition?            | Read the negative transition  |
|                          | register                      |
| CONDition?               | Bead the condition register   |
| ·DRESot                  | Poturn status registers to    |
| .1116000                 | default states                |
| OUE                      | Deth to access error quoue:   |
|                          | Pail to access enfor queue.   |
|                          | Read the most recent error    |
|                          | inessage.                     |
| : UNABLE < IIST>         | specify error and status mes- |
|                          | sages for queue.              |
| :UNABle?                 | Head the enabled messages.    |
| :DISable <list></list>   | Specify messages not to be    |
|                          | placed in queue.              |
| :DISable?                | Read the disabled messages.   |
| CLEar                    | Clears all messages from      |
|                          | Error Queue.                  |

Table 31. STATus command summary (cont.)

#### Table 32. SYSTem command summary

| Description                                                              |
|--------------------------------------------------------------------------|
|                                                                          |
| Return to :SYST:PRES defaults.                                           |
| Select power-on setup: RST, PRE-<br>Set, SAV0-SAV9.                      |
| Query power-on setup.                                                    |
| Query INPUTS switch (0 = rear, 1<br>= front).                            |
| Query revision level of SCPI stan-<br>dard.                              |
| Query (read) Error Queue.                                                |
| Path to set up auto-zero.                                                |
| Select auto-zero mode: NOR-<br>Mal, SYNChronous.                         |
| Query auto-zero mode (0 or 1).                                           |
| Enable (1 or ON) or disable (0 or OFF) auto-zero.                        |
| Query auto-zero (0 or 1).                                                |
| Select reading acquisition method:<br>BURS, NORMal, ASTReam,<br>SSTReam. |
| Query acquisition method.                                                |
| Path to control line synchroniza-                                        |
| tion of measurements.                                                    |
| Enable (1 or ON) or disable (0 or<br>OFF) line sync.                     |
| Query line sync (0 or 1).                                                |
| Simulate key-press (1 to 31).                                            |
| Query the last "pressed" key.                                            |
| Clears messages from the Error<br>Queue                                  |
| Path to set fetch format.                                                |
| Select format for :FETCh?com-<br>mand; SCPI or FRESh.                    |
|                                                                          |

86

#### Table 33. TRACe command summary

| Command                                                                     | Description                                                                 |
|-----------------------------------------------------------------------------|-----------------------------------------------------------------------------|
| :TRACe :DATA                                                                | Use :TRACe or :DATA as root                                                 |
| :CLEar [BUFFER,]<br>:FREE? [BUFFER,]                                        | command.<br>Clear readings from buffer.<br>Query bytes available and        |
| :EGRoup [BUFFER,] <name></name>                                             | Select element group:<br>FULL, COMPact.                                     |
| :EGRoup? [BUFFER,]<br>:POINts [BUFFER,] <n><br/>:AUTO [BUFFER,] <b></b></n> | Query element group.<br>Specify size of buffer.<br>Enable (1 or ON) or dis- |
| :AUTO? [BUFFER,]                                                            | Query state of auto                                                         |
| :POINts? [BUFFER,]<br>:FEED [BUFFER,] <name></name>                         | Query buffer size.<br>Select source of readings:<br>SENSe[1], CALCu-        |
| :PRETrigger                                                                 | late[1], NONE<br>Path to configure pre-                                     |
| :AMOunt                                                                     | Path to specify number<br>of pre-trigger read-<br>ings                      |
| [:PERCent] [BUFFER,]                                                        | Specify as a % (0 to<br>100) of buffer                                      |
| [:PERCent]? [BUFFER,]<br>:READings [BUFFER,]                                | Query percentage.<br>Specify as a number.                                   |
| :READings? [BUFFER,]                                                        | Query number of                                                             |
| :SOURce [BUFFER,]<br><name></name>                                          | Select pre-trigger<br>source event:EXTer-<br>nal, TLINk, BUS,<br>MANual     |
| :SOURce? [BUFFER,]                                                          | Query pre-trigger                                                           |
| :CONTrol [BUFFER,]<br><name></name>                                         | Select buffer control<br>mode:NEVer, NEXT,                                  |
| :CONTrol? [BUFFER,]                                                         | Query buffer control                                                        |
| :FEED? [BUFFER,]                                                            | Query source of readings<br>for buffer.                                     |
| :DATA? [BUFFER,]                                                            | Read all readings in the buffer.                                            |

87

Table 34. Trigger command summary

| Command                  | Description                       |
|--------------------------|-----------------------------------|
| :INITiate                | Subsystem command path:           |
| [·IMMediate]             | Initiate one trigger cycle        |
| CONTINUOUS <b></b>       | Enable (1 or ON) or disable (0 or |
|                          |                                   |
|                          | trigger autom                     |
|                          |                                   |
|                          | Query continuous mitiation.       |
| ABORT                    | Heset trigger system.             |
| :ARM[:SEQuence[1]]       | Subsystem command path to con-    |
|                          | figure arm layers:                |
| [:LAYer[1]]              | Path to program arm layer 1:      |
| :IMMediate               | Loop around control source.       |
| :COUNt <n></n>           | Program arm count (1 to           |
|                          | 99999, or INF).                   |
| :COUNt?                  | Query arm count.                  |
| :SOURce <name></name>    | Select control source: HOLD,      |
|                          | IMMediate, MANual, BUS,           |
|                          | TLINk, EXTernal.                  |
| :SOURce?                 | Query control source.             |
| :SIGNal                  | Loop around control source.       |
| TCONfigure               | Path to configure Triggers:       |
| ·DIRection <name></name> | Enable (SOUB) or disable          |
|                          | (ACC) Bypass: SOLIBCE             |
|                          | ACCentor                          |
| ·DIPoction?              | Ouery direction                   |
| :ASVNebropous            | Both to configure equation        |
| ASTINCHIOHOUS            | nous Trigger Link:                |
|                          | Soloot input line (1 to 6)        |
|                          | Guerry input line                 |
|                          | Query input line.                 |
| :OLINE <nrt></nrt>       | Select output line (1 to 6).      |
| :OLINE?                  | Query output line.                |
| :LAYer2                  | Path to program arm layer 2:      |
| :IMMediate               | Loop around control source.       |
| :COUNt <n></n>           | Program scan count (1 to          |
|                          | 99999 or INF).                    |
| :COUNt?                  | Query scan count.                 |
| :DELay <n></n>           | Program delay (0 to               |
|                          | 999999.999 sec).                  |
| :DELay?                  | Query delay.                      |
| :SOURce <name></name>    | Select control source: HOLD,      |
|                          | IMMediate, TIMer, MANual,         |
|                          | BUS, TLINk, EXTernal              |
| :SOURce?                 | Query control source.             |
| TIMer <n></n>            | Set timer interval (0 to          |
|                          |                                   |
| ·TIMor2                  | Ouery timer                       |
|                          |                                   |
| .SIGINAI                 | Loop around control source.       |

| :ARM[:SEQuence[1]]       |                                |
|--------------------------|--------------------------------|
| :LAYer2                  |                                |
| :TCONfigure              | Path to configure Triggers:    |
| :DIRection <name></name> | Enable (SOUR) or disable       |
|                          | (ACC) Bypass: SOURce,          |
|                          | ACCeptor.                      |
| :DIRection?              | Query direction.               |
| :ASYNchronous            | Path to configure asynchro-    |
|                          | nous Irigger Link:             |
| :ILINE <nrt></nrt>       | Select input line (1 to 6).    |
| :ILINE?                  | Query input line.              |
| :ULINE <nri></nri>       | Select output line (1 to 6).   |
| :ULINE?                  | Query output line.             |
|                          | Pain to program ingger layer:  |
|                          | Drogrom moogure count (1 to    |
| .000111 <11>             |                                |
|                          |                                |
|                          | Program delay (0 to 999999 999 |
|                          | (0 to 555555.555               |
| ·DELav?                  | Query delay                    |
| SOURce <name></name>     | Select control source: HOLD    |
|                          | IMMediate TIMer MANual         |
|                          | BUS. TLINK. EXTernal.          |
| :SOURce?                 | Query control source.          |
| :TIMer <n></n>           | Set timer interval (0 to       |
|                          | 999999.999 sec).               |
| :TIMer?                  | Request the programmed timer   |
|                          | interval.                      |
| :SIGNal                  | Loop around control source.    |
| :TCONfigure              | Path to configure Triggers:    |
| :PROTocol <name></name>  | Select protocol: ASYNchro-     |
|                          | nous, SSYNchronous.            |
| :PRO Tocol?              | Query protocol.                |
| :DIRection <name></name> | Enable (SOUR) or disable       |
|                          | (ACC) Bypass: SOURce,          |
| DIDention                | ACCeptor.                      |
| .DIRECTION :             | Query direction.               |
| ASTINCTIONOUS            | Faill to configure asynchro-   |
|                          | Poloot input line (1 to 6)     |
|                          | Quory input line               |
|                          | Select output line (1 to 6)    |
| ·OLINE <nin></nin>       | Query output line              |
| .OLINE:                  |                                |

#### Table 34. Trigger command summary (cont.)

Description

Command

89

Table 34. Trigger command summary (cont.)

| Command                               | Description                                           |
|---------------------------------------|-------------------------------------------------------|
| :TRIGger[:SEQuence[1]]<br>:TCONfigure |                                                       |
| :SSYN chronous                        | Path to configure semi-syn-<br>chronous Trigger Link: |
| :LINE <nrf><br/>:LINE?</nrf>          | Select trigger line (1 to 6).<br>Query trigger line.  |

Table 35. UNIT command summary

| Command                     | Description                                                 |
|-----------------------------|-------------------------------------------------------------|
| :UNIT                       |                                                             |
| :TEM Perature <name></name> | Select temperature measurement<br>units: C, CEL, F, FAR, K. |
| :TEM Perature?              | Query temperature units.                                    |
| :VOLTage                    | Path to configure ACV units.                                |
| :AC <name></name>           | Select ACV measurement units:<br>V, DB, DBM.                |
| :DB                         | Path to set DB reference volt-<br>age.                      |
| :REFerence <n></n>          | Specify reference in volts.                                 |
| :REFerence?                 | Query DB reference.                                         |
| :DBM                        | Path to set DBM reference<br>impedance.                     |
| :IMPedance <n></n>          | Specify reference imped-<br>ance.                           |
| :IM Pedance?                | Query DBM reference<br>impedance.                           |
| :AC?                        | Query ACV units.                                            |

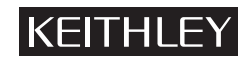

Keithley Instruments, Inc. 28775 Aurora Road Cleveland, Ohio 44139 Printed in the U.S.A.